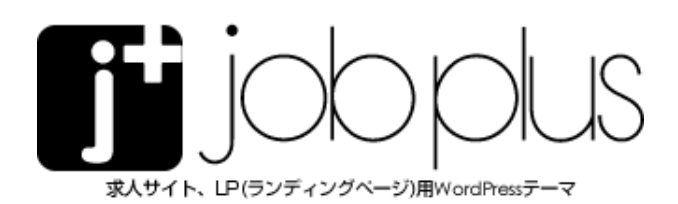

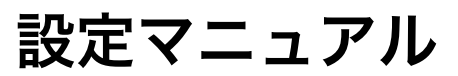

| 目次                  |       |
|---------------------|-------|
| 1.はじめに              | 3     |
| JOB PLUS 動作環境······ | 3     |
| 2. 管理画面ダッシュボード      | 4     |
| ダッシュボード画面           | 4     |
| 管理画面メニューについて        | ····4 |
| 3. 基本設定             | 4     |
| 基本設定                | 4     |
| 共通スタイル              | 4     |
| ヘッダー                | 4     |
| フッター                | 4     |
| ワークフロー              | 4     |
| ブログ設定               | 4     |
| ポップアップ              | 4     |
| 4. ウィジェット           | 4     |
| 5. コンテンツの作成・編集      | 4     |
| 固定ページ『ブロック』の作成      | 4     |
| エディター設定             | 4     |
| 各コンテンツ設定            | 4     |
| 6. ブログページ設定         | 4     |
| 7.メニュー設定            | 4     |
| 8. その他              | 4     |

### JOB PLUS 動作環境

JOB PLUS をご利用いただくためには、以下の環境を推奨しております。

### ■サーバー環境

- ・WordPress 4.7.2 以降
- ・PHP ver5.4 以上(※ PHP 7.0 動作確認済)
- ・MySQL ver.5.0.15 以降 (ver.5.4 以上推奨)
- ・FTP ファイルによる転送に対応
- ・.htaccess を設置、利用できるウェブサーバー
- ■対象ブラウザ

以下のブラウザにて正常表示を確認しています。

- · Chrome
- $\cdot$  FireFox
- $\cdot$  Safari
- Edge
- Internet Explorer 11

※バージョンによって若干表示が異なる、またはブラウザ側の問題により一部のブラウザで正常な表示ができない場合があります。
※正常に表示するにはブラウザにて JavaScript が有効になっている必要があります。
※各ブラウザの旧バージョンによっては、一部正常に表示されない場合があります。

|                | 最新の投稿数                     | 10 項目                            |
|----------------|----------------------------|----------------------------------|
| 😰 フラクイン        |                            |                                  |
| <b>≟</b> ユ−ザ−  | RSS/Atom <b>フィードでの各投</b> 稿 | <ul> <li></li></ul>              |
| <i>≸</i> ₩_JL  | の表示                        |                                  |
|                |                            | ○ 抜粋のみを表示                        |
| ↓ 計 設定         |                            |                                  |
| 一般             | 検索エンジンでの表示                 | □ 検索エンジンがサイトをインデックスしないようにする      |
| 投稿設定           |                            | このリクエストを尊重するかどうかは検索エンジンの設定によります。 |
| 表示設定           |                            |                                  |
| ディスカッション       | 変更を保存                      |                                  |
| メディア           |                            |                                  |
| パーマリンク設定       |                            |                                  |
| <b>プニノバミ</b> ノ |                            |                                  |

# 【ご注意】

初期インストール時は、サイトが完成するまで検索エンジンにインデックスされない設定にしてあります。 サイト公開時には、必ず、[ 設定 ]-[ 表示設定 ] > [ 検索エンジンがサイトをインデックスしないようにする ] のチェックを外すのを忘れないようにしてください。

このチェックがついてままですとサイトが検索エンジンにインデックスされなくなります。

# ダッシュボード画面

ログイン後に表示される画面です。

| M W & SWALL 1                                                                                                    | 音 JOB PLUS DEMO01 (ひ 7 早 0 十 新規                          | こんにちは、admin さん  |
|----------------------------------------------------------------------------------------------------|----------------------------------------------------------|-----------------|
| <ul> <li>2 ダッシュボード</li> <li>ホーム</li> <li>参加サイト</li> </ul>                                                                            | WordPress 5.2.2 が利用可能です! <u>今すぐ更新してくだきい</u> 。<br>ダッシュボード | 表示オプション 🔻 ヘルプ 💌 |
| ★ 投稿 今 以前 メディア 回 スティア 回 スティア 回 スティージ デ スタッフ紹介 オ スライダー オ スライダー オ フィキャッチ オ ショップリスト 図 お問い合わせ タ サモ グ ブラヴイン ▲ ユーザー ジ コーガー ジ カスタムフィール 日 ひた | ボックスをここにドラック                                             | ボックスをここにドラック    |

### 管理画面メニューについて

#### ●投稿

・投稿一覧 … 登録済みの記事を一覧で表示。BLOG 等の記事の編集、削除を 行います。

- ・新規追加 … 記事の追加を行います。
- ・カテゴリー … 記事のカテゴリーを設定します。

### ●メディア

・ライブラリ … サイトに UP されたメディア (画像や動画) の管理を行います。

### ●固定ページ

- ・固定ページー覧 … 登録済みの固定ページを一覧で表示。 固定ページの編集、削除を行います。
- ・新規追加 … 固定ページの追加を行います。

### • FAQ

・すべての項目 … 登録済みの項目を一覧で表示。 ・新規追加 … よくある質問の Q&A の追加を行います。(1 投稿が、1 つの Q&A になります。)

### ●スタッフ紹介

・すべての項目 … 登録済みの項目を一覧で表示。

#### ●スライダー

- ・すべての項目 … 登録済みの項目を一覧で表示。
- ・新規追加 … スライダーで使用する画像の追加を行います。

### ●アイキャッチ

・すべての項目 … 登録済みの項目を一覧で表示。

・新規追加 … アイキャッチで使用する画像のアップロードや、コンテンツの 入力を行います。

#### ●ショップリスト

- ・すべての項目 … 登録済みの項目を一覧で表示。
- ・新規追加 … ショップリストで使用する画像のアップロードや、コンテンツ の入力を行います。

#### ●お問い合わせ

- ・コンタクトフォーム … お問い合わせフォームの設定を行います。
- ・新規追加 … メールフォームの新規作成を行います。

# 2. 管理画面ダッシュボード

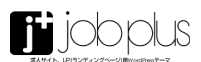

●外観

・カスタマイズ … サイトの基本情報や、メニュー、ウィジェットの設定を行 い

ます。

・ウィジェット … トップページのブロックやサイドバー、フッターウィジェットの設定を行います。(※カスタマイザーからも可能)

・メニュー … グローバルメニューやドロワーメニュー等のナビゲーションメ ニューの登録、設定を行います。(※カスタマイザーからも可能)

●プラグイン

・Wordpress プラグインのインストールをこちらから行えます。

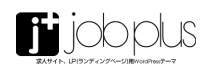

| 🔞 品 参加サイト 🍙                       | JOB PLUS DEMO01                                                                                 |
|-----------------------------------|-------------------------------------------------------------------------------------------------|
| 🚳 ダッシュボード                         |                                                                                                 |
| 投稿                                |                                                                                                 |
| <b>9</b> メディア                     | 基本設定                                                                                            |
| ■ 因走ページ                           | 基本設定                                                                                            |
| ■ コメント                            | <b>基本設定</b> 共通スタイル ヘッダー フッター ワークフロー プログ設定 ポップアップ                                                |
| オ スタッフ紹介                          | 应辅名                                                                                             |
| 🖈 スライダー                           | 图収入求人債報 [job plus]                                                                              |
| 📌 アイキャッチ                          |                                                                                                 |
| 📌 ショップリスト                         | ウイトのトヤッナフレース<br>Wht9グとして使用されます。                                                                 |
| ▶ お問い合わせ                          | 悪収入アルバイト債根を探す女の子のための求人債報サイト                                                                     |
| ≫ 外観                              | 佳所                                                                                              |
| <i>≌ ブラグイン</i><br>≛ っ <u>−</u> #− | 東京都中央区                                                                                          |
| ■ ユーシー<br>チ ツール                   | 45A18378                                                                                        |
| 19 股定                             | 24時間受付                                                                                          |
| 🌣 カスタムフィール                        |                                                                                                 |
|                                   | 電話番号<br>※必ず、011-000-0000 のような表記で記述。それ以外のデキストは入れないでください。                                         |
|                                   | 03-1234-5678                                                                                    |
|                                   | 際い合わせ用ゾールアドレフ                                                                                   |
|                                   | iobplus@example.com                                                                             |
|                                   |                                                                                                 |
|                                   | ローディング画面を表示する                                                                                   |
|                                   |                                                                                                 |
|                                   | LINE URL                                                                                        |
|                                   | https://line.me/ti/                                                                             |
|                                   | LINE ID                                                                                         |
|                                   | job-plus                                                                                        |
|                                   | LINE OR D — K                                                                                   |
|                                   |                                                                                                 |
|                                   | <b>iphond形ホームアイコン</b><br>開資:153px:453px:(開):2400円000                                            |
|                                   | favion(27ピコン)<br>開見 Hotelson PNG / Gd                                                           |
| ፼ ダッシュポード<br>♪ 10節                | メク説明文<br>メク説明文(meta description)を入力します (140文字以内信用) SIO高ブラヴインをインストールしている場合は、ここでは入力する必要はありま<br>せん |
| ダンスティア<br>91 メディア                 | メタ説明文(meta description)を入力します                                                                   |
| 📕 固定ページ                           | Googleアナリティクス トラッキングID                                                                          |
| ■ コメント                            | 記入例: UA-***** IDのみ入力してください。                                                                     |
| 📌 FAQ                             |                                                                                                 |
| メ スタッフ紹介                          | Twitter_1-19-2,                                                                                 |
| ★ スライダー                           | Twitterのアカウント@(オプション)から後ろを入力してください、 <u>Twitter card</u> を設定する場合に必要です.                           |
| メ ショップリスト                         |                                                                                                 |
| 図 お問い合わせ                          | Facebook OGP調像<br>TOPページがディアカカた際に表示すス単体をアップロードで決ます。                                             |
| ▶ 外眼                              | IOTNマーンのジェナビでに際に取示する面接をアジノロートできます。<br>画像が選択されていません 画像を追加する                                      |
| ▶ ブラグイン                           |                                                                                                 |
| <b>≟</b> ユ−ザ−                     | スマートフォンの固定フッターを表示す                                                                              |
| ≁ ツール                             |                                                                                                 |
| 国 設定<br>章 カスタムフィール<br>ド           | サイドバーの固定アイコンを表示する(デスクトップ)                                                                       |
|                                   |                                                                                                 |

管理画面メニューの、[基本設定] をクリックします。 最初に、ここからサイト全体の基本設定を行ってください。

### 基本設定

「基本設定」タブをクリックします。

- ■店舗名 店名、会社名等を入力します。
- ■サイトのキャッチフレーズ ロゴ画像の上部に表示されるテキストを入力します。 ※ h1 タグとして使用されます。
- ■住所 住所がある場合は、入力します。
- ■受付時間 受付時間を入力します。
- ■電話番号 電話番号を入力します。 ※必ず、011-000-0000のような表記で記述。 それ以外のテキストを入れると、スマートフォンで電話をかけることがで きなくなりますのでご注意でください。
- ■問い合わせ用メールアドレス メールアドレスを入力します。
- ■ローディング画面を表示する サイトのローディング画面を表示する場合は、チェックをつけます。
- LINE URL LINE の URL を入力します。
- LINE ID LINE の ID を入力します。
- LINE QR コード LINE の QR コード画像をアップロードします。
- iphone 用ホームアイコン スマートフォンで表示されるホーム画面用アイコンをアップロードします。 推奨:152px x 152px (推奨:24bit PNG)
- favicon(ファビコン) サイトのお気に入りアイコン (ファビコン)をアップロードします。 推奨:16x16px PNG / Gif

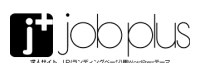

■メタ説明文 メタ説明文 (meta description) を入力します。(140 文字以内推奨) ※ SEO 系プラグインをインストールしている場合は、ここでは入力する必要 はありません. ■ Google アナリティクス トラッキング ID Google アナリティクスを使用する場合に、トラッキング ID を入力します。 記入例: UA-12345 ■ Twitter ユーザー名 Twitter のアカウント @(オプション)から後ろを入力してください. Twitter card を設定する場合に必要です。 ■ Facebook OGP 画像 facebook で、TOP ページがシェアされた際に表示する画像をアップロード できます。 ■固定フッターを表示する(スマートフォン) -チェックをつけると、[基本設定]で、電話番号、LINE URL、メールアドレ スを入力している場合に、フッターに固定で表示されます。 ■サイドバーの固定アイコンを表示する(デスクトップ) -チェックをつけると、[基本設定]で、電話番号、LINE URL、メールアドレ スを入力している場合に、サイドバーに固定で表示されます。 真白スアルバイト情報を探すなの子のための家人情報サイト HOME ・入店までの流れ ・先輩の声 ・よくある質問 ・お問いらわせ job plus 高 安心し 24 高収入アル 未経験者大戦後

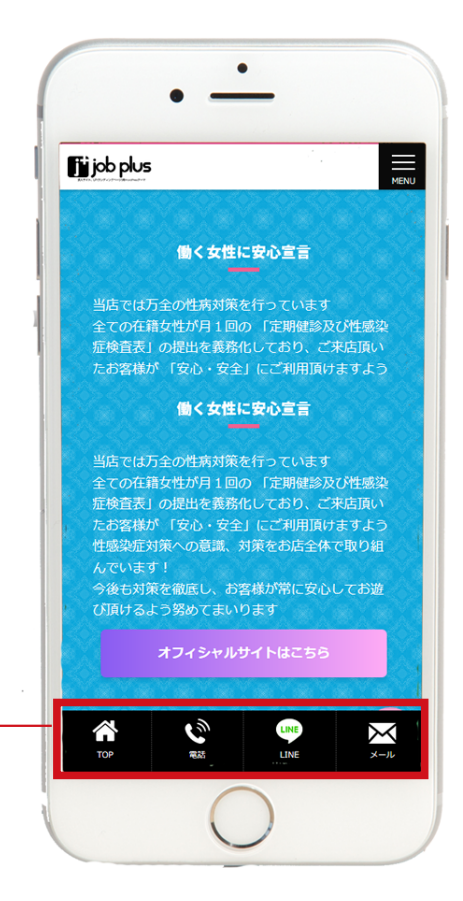

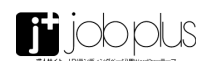

| Ф вилук 1             | énosruscewon ⊘ 7 ♥ 0 + Kont                             | 共通スタイル            |
|-----------------------|---------------------------------------------------------|-------------------|
| ◎ ダッシュボード<br>★ 19時    | WoodPress 5.2.2 が年(用可能です) <u>今すぐ要新してください</u> 。          |                   |
| 91 メディア               | 基本設定                                                    | 「共通スタイル」タブをクリッ    |
| ■ 副老ページ<br>■ コメント     | Utawena zapisane                                        |                   |
| xੈ FAQ                |                                                         | ■背景色              |
| x 2319-               | 基本協定 共通スタイル ヘッター フッター ワークフロー フロク協定 ホッフアップ               | サイトの背景色をカラーピック    |
| ★ アイキャッチ<br>★ ショップリスト | AND DEAR                                                |                   |
| B 880808              | ляжа                                                    | ■背景画像             |
| ▶ 外戦<br>▲ ブラダイン       | 重要が適応されていません。 正要を追加する                                   | サイトの背景画像をアップロ-    |
| ≟ ユーザー<br># ッール       | 青華県豊心リビート協定<br>④ リビートしない ○ 水平方向にリビート ○ 厳重方向にリビート ○ リビート |                   |
| 日政主                   | 背景画像のスクロール設定                                            | ■背景画像のリピート設定      |
|                       | <ul> <li>スクロール () 厳定</li> </ul>                         | 背景画像のリピート設定を行い    |
| • 8482 •              | 用服用物心表示認定                                               |                   |
|                       | ● 中央客位 〇 在客位 〇 石客位                                      | ■背景画像のスクロール設定     |
|                       | 94160x4205-                                             | 背景画像のスクロール設定を行    |
|                       | サイトの最大幅                                                 |                   |
|                       | 960                                                     | ■背景画像の表示設定        |
|                       | 2x218                                                   | 背景画像の表示位置を指定しる    |
|                       | ntar                                                    |                   |
|                       | U>98                                                    | ■サイトのメインカラー       |
|                       | フッターの共産色                                                | サイト全体のメインカラーを、    |
|                       | 0.tar                                                   | ここで指定したカラーは、サイ    |
|                       | フッターのテキスト色                                              |                   |
|                       | 01247                                                   | ■サイトの最大幅          |
|                       | M見出しフォントサイズ<br>24                                       | コンテンツを表示する最大幅を    |
|                       | として、1000000000000000000000000000000000000               |                   |
|                       | 20                                                      | ■フォント色            |
|                       | M見出しフォントサイズ                                             | サイト全体の基本フォント色を    |
|                       | 10                                                      |                   |
|                       | 本文のオントサイズ<br>木欠の基本フォントサイズ                               | ■リンク色             |
|                       | 16                                                      | サイト全体のリンク色を、カー    |
|                       | 見出しのフォント<br>Noto Sare(ゴシック) ・                           |                   |
|                       | 意文フォント                                                  | ■フッターの背暑色         |
|                       | 電話番号、メールアドレス層にフォントに反映されます。<br>Monthernat                | ■ノノノ の背景也を カラート   |
|                       | 日本にのフォントの本さ                                             |                   |
|                       | 900 •                                                   |                   |
|                       |                                                         |                   |
| ■フッターの                | リテキスト色                                                  | ・游明朝              |
| フッターのう                | テキスト色を、カラーピッカーで設定します。                                   | ・メイリオ (Mac ではヒラギノ |
|                       |                                                         | ・丸ゴシック            |
| ■ h1 見出し              | ,フォントサイズ                                                |                   |
| ■ h2 見出し              | ッフォントサイズ<br>                                            | の4種類から指定できます。     |
| ■ h3 見出し              | フォントサイズ                                                 | ※コンテンツ単位でも、個別(    |
| h1~h3夕                | グの基本フォントサイズを指定します。                                      |                   |
|                       |                                                         | ■欧文フォント           |
| ■本文のファ                | tントサイズ                                                  | 欧文フォントを指定します。     |
| 本文の基本ス                | フォントサイズを指定します。                                          | ※電話番号、メールアドレス等    |
|                       |                                                         |                   |

■見出しのフォント 見出しの日本語フォントを、 ・Noto Sans(ゴシック)

クします。

カーで指定できます。

ードできます。

います。

行います。

ます。

カラーピッカーで設定します。 イト内の各パーツに適用されます。

を設定します。

を、カラーピッカーで設定します。

ラーピッカーで設定します。

ピッカーで設定します。

ノ)

に日本語フォントを指定できます。

等にフォントに反映されます。

■見出しのフォントの太さ 見出しのフォントの太さを指定します。

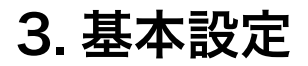

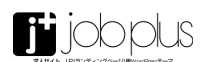

| 🔞 品 参加サイト 🏫        | § JOB PLUS DEMO01                                               |   |
|--------------------|-----------------------------------------------------------------|---|
| 🚳 ダッシュポード          | 基本設定                                                            |   |
| ★ 投稿               | 基本設定 共通スタイル ヘッダー フッター ワークフロー プログ設定 ポップアップ                       | ſ |
| ■ 固定ページ            | 表示スタイル                                                          |   |
| אַכאָב 🛡           | ● シンプル(ロゴ+メニュー) ○ フル表示(ロゴ+電話番号、メールアドレス、LINE QRコード、LINE ID、メニュー) |   |
| 📌 FAQ              |                                                                 |   |
| 🖈 スタッフ紹介           | カスタムロゴ<br>ロゴ画像をアップロードした場合に、ロゴ画像を表示します。                          |   |
| 🖈 スライダー            |                                                                 |   |
| 📌 アイキャッチ           |                                                                 |   |
| 📌 ショップリスト          |                                                                 |   |
| 🖾 お問い合わせ           | 求人サイト、LP(ランディングページ)用WordPessテーマ                                 |   |
| ◆ Atam<br>オ スタッフ紹介 | ロゴの最大高さ<br>50                                                   | [ |
| 🖈 スライダー            | 30                                                              | 1 |
| 📌 アイキャッチ           | 背景色                                                             | - |
| 🖈 ショップリスト          | 色を選択                                                            | - |
| 🖾 お問い合わせ           |                                                                 |   |
| 🔊 外観               | テキスト也                                                           |   |
| ⊯ ブラグイン            |                                                                 |   |
| 🍰 ユーザー             |                                                                 |   |
| <i>₽</i> ツール       |                                                                 |   |
| 151 段定             |                                                                 |   |
| 登 カスタムフィール<br>ド    |                                                                 | I |
| 基本設定               |                                                                 | , |
| ● メニューを閉じる         | <u>WordPress</u> のご利用ありがとうございます。                                |   |

### ヘッダー

「ヘッダー」タブをクリックします。

■表示スタイル ヘッダーの表示スタイルを、2 パターンから選択します。

### ■カスタムロゴ

ロゴ画像をアップロードした場合に、ロゴ画像を表示します。 表示サイズの2倍以上のサイズのロゴ画像をアップロードすることで、Retina ディスプレイやスマートフォンで、ロゴ画像を綺麗に表示することがてきます。

#### ■ロゴの最大高さ

アップロードしたロゴ画像の、表示上の高さを指定します。

### ■背景色

ヘッダーの背景色を、カラーピツカーで指定できます。

#### ■テキスト色

ヘッダーのテキスト色、メニュー色を、カラーピツカーで指定できます。

ヘッダーの表示スタイル

シンプル(ロゴ+メニュー)

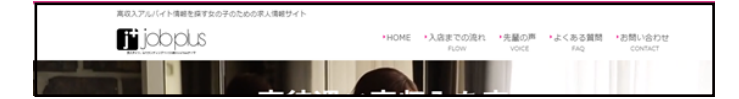

### フル表示 ( ロゴ + 電話番号、メールアドレス、LINE QR コード、 LINE ID、メニュー )

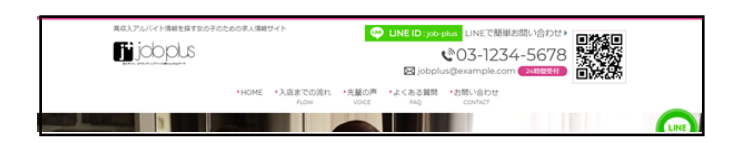

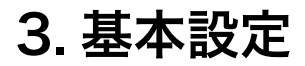

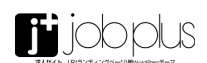

| Ø            | 🏯 参加サイト                                      | 合 JOB PLUS DEMO01 ⊕ 7 単 0 十 新規                  |
|--------------|----------------------------------------------|-------------------------------------------------|
|              | ダッシュポード                                      |                                                 |
|              | <i>,,,,</i> ,,,,,,,,,,,,,,,,,,,,,,,,,,,,,,,, |                                                 |
| <b>7</b> - 1 | 投稿                                           | 材土の合                                            |
| <b>9</b> 1 > | メディア                                         | 基本設正                                            |
|              | 固定ページ                                        | 基本設定                                            |
| ₽ :          |                                              | 夏太道定 井通スタイル ヘッダー フッター ワークフロー プログ設定 ポップアップ       |
| <b>≯</b> ₹   | FAQ                                          |                                                 |
| * 7          | スタッフ紹介                                       | 育聚色                                             |
| * 7          | スライダー                                        | 色を選択 #222222 クリア                                |
| * 7          | アイキャッチ                                       |                                                 |
| ÷ 7          | へ                                            |                                                 |
| * 7          | スライダー                                        |                                                 |
| * 7          | アイキャッチ                                       |                                                 |
| * :          | ショップリスト                                      |                                                 |
| <b>2</b> a   | お問い合わせ                                       |                                                 |
| <b>s</b> 3   | 9 <b>4 m</b> .R                              |                                                 |
| <b>\$</b>    | プラグイン                                        | デキスト色                                           |
| ۵ :          |                                              | 色を選択                                            |
| ي عر         |                                              |                                                 |
| 53 2         | 段定                                           | フッターの分割ウィジェット数<br>フッタート即ウィジェットの、並列に並べる列数を指定します。 |
| ۵ 🤉          | カスタムフィール                                     |                                                 |
|              | 4                                            | (*)                                             |
| 0.1          | 基本設定                                         |                                                 |
| 0>           | メニューを閉じる                                     | <u>WordPress</u> のご利用ありがとうございます。                |

### フッター

「フッター」タブをクリックします。

■背景色 フッターの背景色を、カラーピッカーで設定します。

■テキスト色 フッターのテキスト色を、カラーピッカーで設定します。

■フッターの分割ウィジェット数 フッターウィジェットの列数を、1~3列の間で指定します。

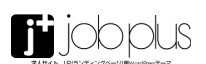

| ◎ ▲ #3819-11 台 XOE PLUS DEMO01 〇 7 單 0 十 新成  |
|----------------------------------------------|
| 島 ダッシュボード                                    |
| e na                                         |
| 91 X7 47 基本設定                                |
| (目) (100-100-100-100-100-100-100-100-100-100 |
|                                              |
| あるなほこ 光道スタイル ヘッター ファター フークフロー フロクは足 ホッファッフ   |
| オースタッフ紹介 アイコン再業色                             |
| ★ スライダー 色を漏死 クリア                             |
| オ アイキャッチ                                     |
| ★ >=>702F                                    |
| 🖾 amvaat                                     |
| <i>▶</i> 94π                                 |
| 倉 ブラウイン                                      |
| ± 1-1/- P                                    |
| オ スタッフ紹介                                     |
| オ スライダー  枠組合                                 |
| オ アイキャッチ 色を進行                                |
| ≠ ≥=>7U2F                                    |
|                                              |
| 产 /stat                                      |
| ☆ プラグイン 救急しのアキスト色                            |
| ユーザー<br>81番目<br>81番目                         |
| 19-11                                        |
| 5 設定 タルアイコンの総知                               |
| ф <u>л</u> Х9Б27                             |
| 0 8807                                       |
| ○ メニューを持らる                                   |
| instantial OC FURD UTC DC COURT.             |

# ワークフロー

「ワークフロー」タブをクリックします。 ここで設定した内容は、固定ページ「ワークフロー」に反映されます。

■アイコン背景色 丸いアイコンの背景色を、カラーピッカーで設定します。 ([固定ページ-[ワークフロー]で、[アイキャッチ画像]をアップロードするこ とで、アイコン個別に画像を表示することもできます。)

■枠線色 枠線の色を、カラーピッカーで設定します。

■枠線の種類 枠線の種類を、点線、太線のどちらかを指定します。

■見出しのテキスト色
見出しのテキスト色を、ラーピッカーで設定します。

■矢印アイコンの種類 矢印アイコンを、4種類のデザインから指定します。

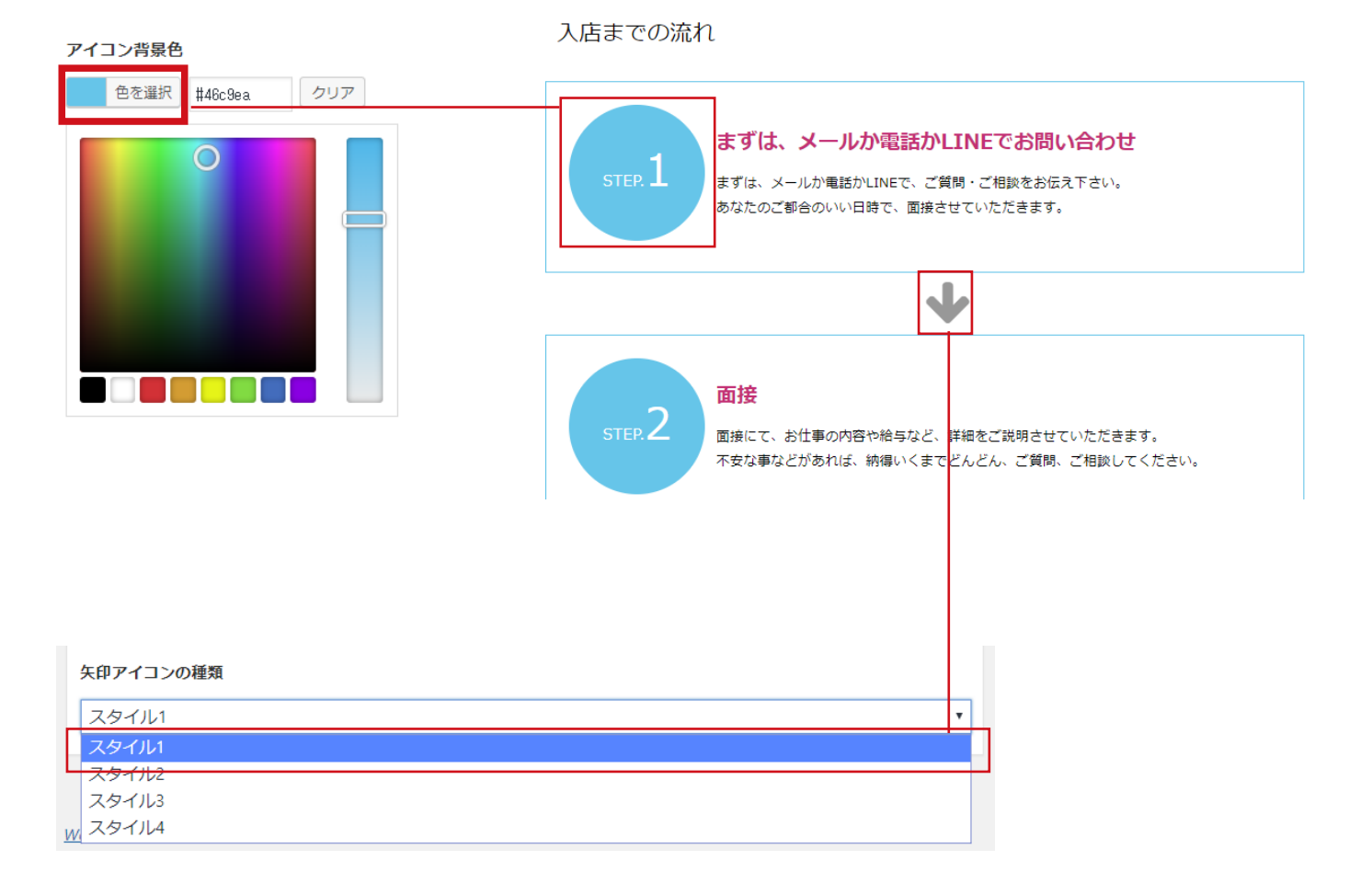

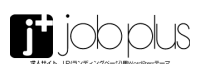

| @ A #M945 8     | JOB PLUS DEMO01 O 7 ₱ 0 + 1600               |  |  |  |  |
|-----------------|----------------------------------------------|--|--|--|--|
| @ ダッシュボード       |                                              |  |  |  |  |
| × 1946          |                                              |  |  |  |  |
| 91 メディア         | 基本設定                                         |  |  |  |  |
| ● 国主ページ         | 基本設定                                         |  |  |  |  |
| ■ 3X>N          |                                              |  |  |  |  |
| 📌 FAQ           | 284002 HEA91/ A99- J99- J-JJ0- J0902 #9J79J  |  |  |  |  |
| 🖈 スタッフ紹介        | カラム設定                                        |  |  |  |  |
| * スライダー         | ○ 1カラム ○ 2カラム(肉サイドパー) ④ 2カラム(皮サイドパー)         |  |  |  |  |
| * アイキャッチ        |                                              |  |  |  |  |
| ★ ショップリスト       | 707-1600(111)                                |  |  |  |  |
| 🖈 スタッフ紹介        | ○アイキヤッチ直像+タイトル(2月) ○アイキヤッチ直像+タイトル(2月) ● タイトル |  |  |  |  |
| * スライダー         | 振移の文字数                                       |  |  |  |  |
| * アイキャッチ        | ここで推定した文字数で、原件文が省略表示されます。(2にすると、原件を表示しません。)  |  |  |  |  |
| ★ ショップリスト       | 100                                          |  |  |  |  |
| B SRUSDE        | 的是有关生活法                                      |  |  |  |  |
| ♪ 外根            |                                              |  |  |  |  |
| 倉 ブラダイン         |                                              |  |  |  |  |
| 🍐 ユーザー          | カテゴリー名を表示                                    |  |  |  |  |
| & 12-1L         | ×                                            |  |  |  |  |
| 5 Rž            | 0/14#2                                       |  |  |  |  |
| ゆ カスタムフィール<br>ド | 2                                            |  |  |  |  |
| <b>♦</b> 8482   |                                              |  |  |  |  |
| © XII-EMOS      | WordPress のご利用ありがとうございます。                    |  |  |  |  |

### ブログ一覧の表示形式

#### アイキャッチ画像 + タイトル (3列)

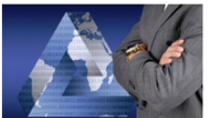

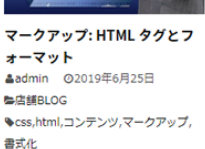

マークアップ: 画像の配置 ▲admin @2013年1月10日 魯店舗BLOG ▶css,アライメント,コンテンツ,マー クアップ,字幕,画像

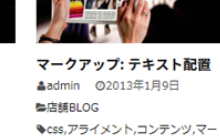

クアップ

アイキャッチ画像 + タイトル (1列)

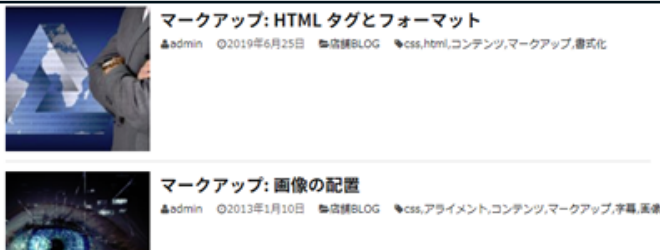

マークアップ: 画像の配置

#### タイトル

| マーク            | マークアップ: HTML タグとフォーマット |         |                                |  |  |
|----------------|------------------------|---------|--------------------------------|--|--|
| åadmin         | Ø2019年6月25日            | ■店舗BLOG | Scss,html,コンテンツ,マークアップ,書式化     |  |  |
|                |                        |         |                                |  |  |
| マーク            | アップ: 画像                | の配置     |                                |  |  |
| ≜admin         | Ø2013年1月10日            | ►店舗BLOG | ♥css,アライメント,コンテンツ,マークアップ,字幕,画像 |  |  |
|                |                        |         |                                |  |  |
| マーク            | アップ: テキ                | スト配置    |                                |  |  |
| <b>≜</b> admin | ◎2013年1月9日             | ■店舗8LOG | ♥css,アライメント,コンテンツ,マークアップ       |  |  |

# ブログ設定

「ブログ設定」タブをクリックします。

ここで設定した内容は、投稿一覧ページ、投稿ページに反映されます。

### ■カラム設定

```
投稿一覧ページのレイアウトを、
```

```
・1 カラム
```

- ・2 カラム ( 右サイドバー )
- ・2 カラム ( 左サイドバー )

から設定します。

■ブログ一覧の表示形式 投稿一覧ページについて、記事の表示形式を、

・アイキャッチ画像 + タイトル (3列)

- ・アイキャッチ画像 + タイトル (1列)
- ・タイトル

から設定します。

### ■抜粋の文字数

ここで指定した文字数で、本文が省略表示されます。 ※0にすると、抜粋を表示しません)

#### ■投稿者名を表示

チェックをつけると、記事タイトルの下に投稿者名を表示します。

■カテゴリー名を表示 チェックをつけると、記事タイトルの下にカテゴリーを表示します。

■タグを表示 チェックをつけると、記事タイトルの下にタグを表示します。

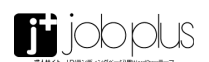

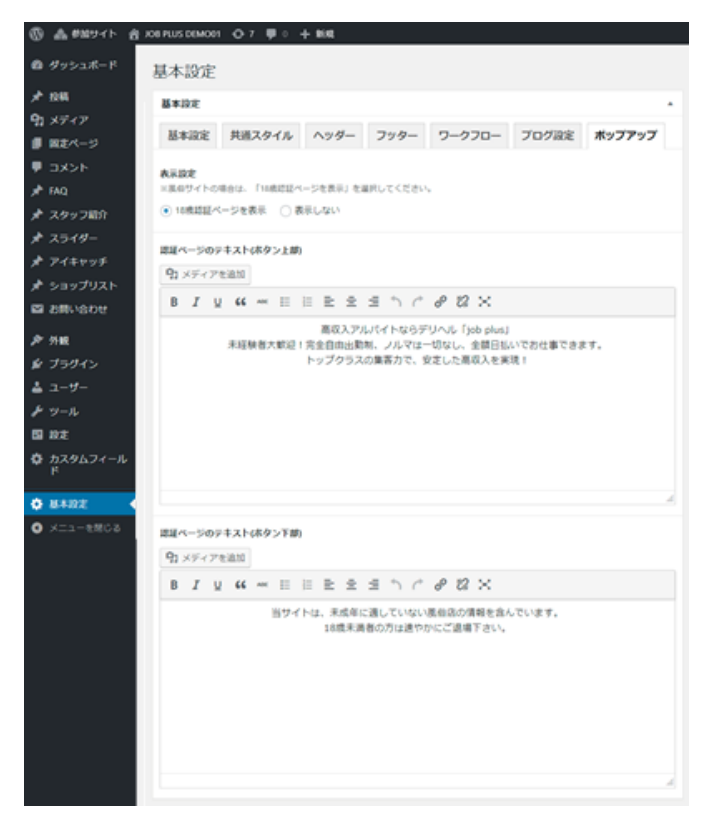

# ポップアップ

「ポップアップ」タブをクリックします。

### ■表示設定

「18歳認証ページを表示」を選択すると、風俗求人サイトで、サイトのアクセ ス時に、「18歳認証ページを表示」を表示します。

「18歳以上」ボタンをクリックすると、この認証画面は、24時間表示されません。 表示しない場合は、「表示しない」を選択してください。

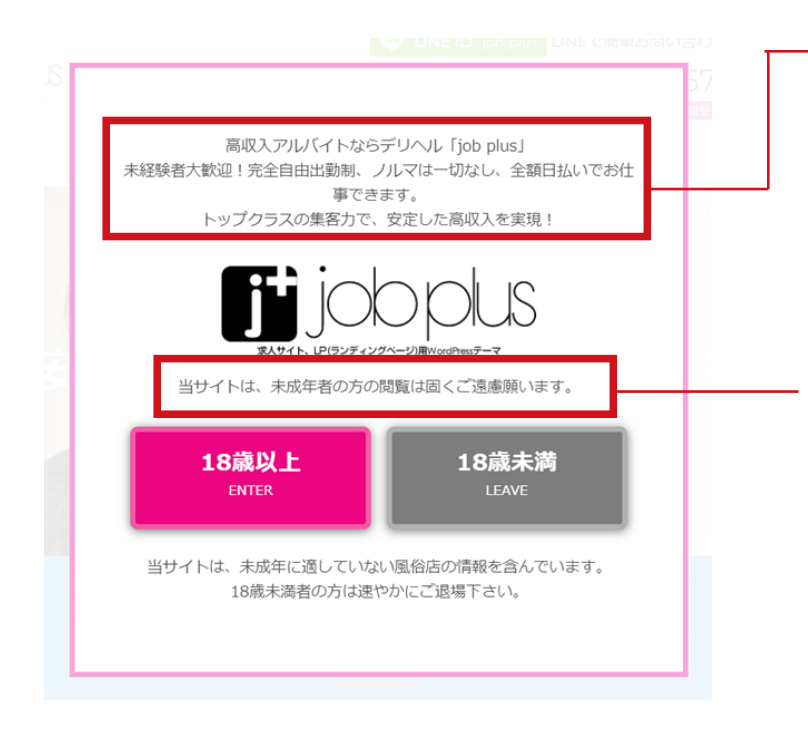

■認証ページのテキスト(ボタン上部)
「表示設定」で、「18歳認証ページを表示」を選択した場合、選認証ページのボタン上部のテキストを入力します。

■認証ページのテキスト(ボタン下部)
「表示設定」で、「18歳認証ページを表示」を選択した場合、選認証ページのボタン下部のテキストを入力します。

# 4. ウィジェット

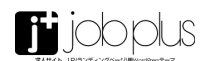

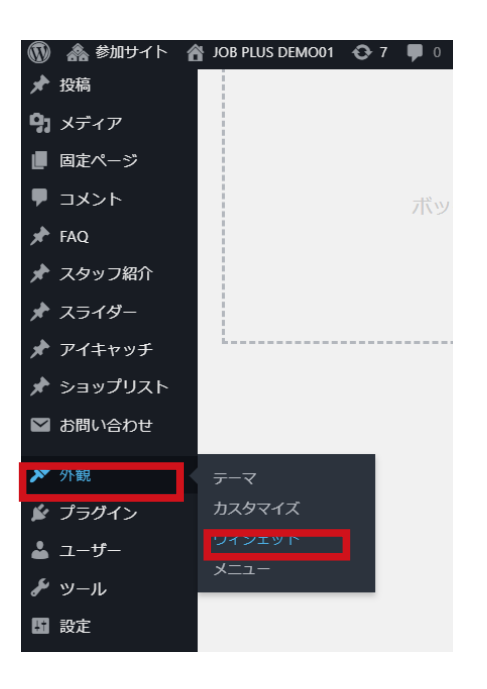

[外観]-[ウィジェット]をクリックします。

JOB PLUS には、以下の最大 6 ヶ所のウィジェットエリアがあります。 「利用できるウィジェット」から、それぞれのウィジェットエリアに、表示したいウィジェットを、ドラッ グで追加します。

### 利用できるウィジェット

■ BLOG … [投稿]で登録した記事一覧を表示するウィジェットです。 ウィジェットの設定オプションから、タイトル、サブタイトル、カラム数等を設定出来ます。

■ FAQ … [FAQ] で登録した項目を、よくある質問などの対話形式で表示するウィジェットです。 ウィジェットの設定オプションから、タイトル、サブタイトルと、表示形式(「アコーディオン」「吹き出し」) を設定出来ます。

■アイキャッチ … [アイキャッチ]で登録した画像や、コンテンツを、カード型で式で表示するウィジェットです。カラム数を設定出来ます。

■フロントページ用固定ページ … トップページに表示する固定ページ『ブロック』を表示するウィジェットです。 表示する固定ページを、プルダウンから選択します。

■スタッフ紹介 … [スタッフ紹介] で登録した項目を、一覧で表示するウィジェットです。お客様の声や、 先輩インタビュー等の用途で利用できます。 ウィジェットの設定オプションから、タイトル、サブタイトルを設定出来ます。

■ワークフロー … [固定ページ]-[ワークフロー]で登録した項目を、一覧で表示するウィジェットです。 仕事の流れや、商品購入の流れをリスト形式で表示します。タイトル、サブタイトルを設定出来ます。

■ショップリスト … [固定ページ]-[ショップリスト]で登録した項目を、一覧で表示するウィジェット です。系列店舗一覧等の表示に利用します。 タイトル、サブタイトル、カラム数を設定出来ます。

その他、Wordpress インストール時にあらかじめ入っているウィジェットも利用できます。

※各ウィジェットの左にある▼マークをクリックすると、 ウィジェットの設定オプション画面が開きます。

| ウィジェット ライブブレビューで管理                                     |                                      |                                              |  |  |
|--------------------------------------------------------|--------------------------------------|----------------------------------------------|--|--|
| 利用できるウィジェット                                            |                                      | サイドバー                                        |  |  |
| ウィジェットを有効化するにはサイ<br>てください。ウィジェットを無効化<br>グして右側に戻してください。 | トバーにドラックするかクリックし<br>し段定を削除したい場合は、ドラッ |                                              |  |  |
| BLOG v                                                 | FAQ *                                | ラインエットを撮数設定して、TOPハーンに改<br>示するコンテンツを設定してください。 |  |  |
| BLOG一覧を表示するウィジェッ<br>トです。                               | Q&A表示用のウィジェットで<br>す。                 | フロントページ用固定ページ                                |  |  |
| RSS 🔻                                                  | ₽1≠₽₩₽                               | <b>スタッフリスト</b> :スタッフリスト ▼                    |  |  |
| RSS/Atom フィードのエントリ<br>ー                                | アイキャッチ表示用ウィジェッ<br>トです。               | <i>Р</i> 1≠ <i>Ру∓</i>                       |  |  |
| アーカイプ *                                                | ታスቃፊ HTML ▼                          | FAQ: よくある質問 ▼                                |  |  |
| 投稿の月別アーカイブ                                             | 任意の HTML コード。                        | 7548-                                        |  |  |
| カテゴリー 🔹                                                | カレンダー *                              | *                                            |  |  |

| アイキャッチ |   |
|--------|---|
| カラム設定  |   |
| カラム数:  |   |
| 4列     | • |
| 2列     |   |
| 3列     |   |
| 4歹]    |   |

# 4. ウィジェット

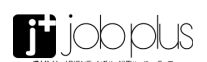

| サイドバー                                      |      | <b>フッター</b> -2                  |                |
|--------------------------------------------|------|---------------------------------|----------------|
| TOPページは1カラムのため、反映されません                     | 6.   | フッター分割ウィジェット-2                  |                |
| 最近の投稿                                      | •    |                                 |                |
| 検索: SEARCH                                 | •    | フッター-3                          |                |
| タイトル:<br>SEARCH                            |      | フッター分割ウィジェット-3                  |                |
| <u>削除</u>  完了 保存しました                       | te - |                                 |                |
| 最近のコメント                                    | •    | フッター下部<br>フッター下部に表示するウィジェットを設定し | <b>^</b><br>ノて |
| アーカイブ                                      | •    | ナドゲーションメニュー                     | •              |
| カテゴリー                                      | •    |                                 |                |
| メタ情報                                       | •    |                                 |                |
|                                            |      |                                 |                |
| フロントページ                                    | *    |                                 |                |
| ウィジェットを複数設定して、TOPページに<br>するコンテンツを設定してください。 | 表示   |                                 |                |
| フロントページ用固定ページ                              | •    |                                 |                |
| 表示する固定ページ                                  |      |                                 |                |
| TOP                                        | •    |                                 |                |
| <u>削除</u>  完了 保存しました                       | te - |                                 |                |
| フロントページ用固定ページ                              | •    |                                 |                |
| フロントページ用固定ページ                              | •    |                                 |                |
| フロントページ用固定ページ                              | •    |                                 |                |
| スタッフリスト                                    | •    |                                 |                |
| アイキャッチ                                     | •    |                                 |                |
| フロントページ用固定ページ                              | •    |                                 |                |
| FAQ: お仕事Q&A                                | •    |                                 |                |
|                                            |      |                                 |                |

ウィジェットエリア

■サイドバー … [基本設定]-[ブログ設定]>[カラム設定]で、2カラムを 選択した際に、ブログ一覧や、ブログ記事ページでサイドバーに表示するウィ ジェットを設定します。

(トップページは、1カラムなので、ここで設定したウイジェットはトップペー ジには表示されません。)

■フロントページ … トップページに表示するウィジェットを設定します。

■フッター-1 … [基本設定]-[フッター]>[フッターの分割ウィジェット数] を、1に設定した場合、フッターに1列のウィジェットが表示されます。

■フッター-2 … [基本設定]-[フッター]>[フッターの分割ウィジェット数] を、2に設定した場合、フッターに1列のウィジェットが表示されます。

■フッター-3 … [基本設定]-[フッター]>[フッターの分割ウィジェット数] を、3に設定た場合、フッターに1列のウィジェットが表示されます。

■フッター下部 … フッターに表示するウィジェットを設定します。

| 91 メディア          | 固定ページを編集 minutes                                                   |
|------------------|--------------------------------------------------------------------|
| ● 図2ページ          | TOP                                                                |
| R84-9-6          |                                                                    |
| 81.90,00.30      |                                                                    |
| ■ 3X>F           | RAR ▼ B I E E 44 E 2 2 8 B E E 44 F X 2 2 8 C X                    |
| 📌 FAQ            | 見出し ▼ グリッド ▼ ブレット ▼ フォント ▼                                         |
| オ スタッフ紹介         | <u>A</u> · 國 ◇ D 祥 型 つ ご ●                                         |
| * スライダー          | 高待遇×高収入を実現                                                         |
| オ アイキャッチ         |                                                                    |
| <i>★</i> ショップリスト | 安心して稼ぎたいならJOB PLUS                                                 |
| 図 お用い合わせ         | 東京ミアルバイト情報を受すなのそのための史上情報サイト                                        |
| <i>P</i> 91€     | 高収入アルバイト情報(job plus)                                               |
| 倉 ブラクイン          | 米経験者大戦迎!完全自由出動制、ノルマは一切なし、全額日払いでお仕事できます。<br>トップクラスの集客力で、安定した原収入を実現! |
| 🕹 a-9-           |                                                                    |
| チッール             |                                                                    |
| <b>四 股</b> 走     | 1                                                                  |
|                  | 文字数: 137 最後:04篇: 2019年6月13日 ES7 PM - admin                         |
|                  | A=500                                                              |
|                  |                                                                    |
|                  | 発展的<br>※営業ページウィジェットのみ運用されます。                                       |
|                  | 8t#R                                                               |
|                  | 1                                                                  |
|                  | 78                                                                 |
|                  | ○ 高帝 · ④ 参高                                                        |
|                  |                                                                    |
|                  | Woman - 22601                                                      |
|                  | R4: Woman-22001.mp4                                                |
|                  | Side: 4 MB                                                         |
|                  | 四根のリピート設定                                                          |
|                  | ○水平方向にリピート ○ 重直方向にリピート ○ リピート ④ リピートしない                            |
|                  | 1                                                                  |
|                  | 内部の表示反響                                                            |
|                  | ●中央希望 ○ 在希望 ○ 有著世                                                  |
|                  | 月後のスクロール設定                                                         |
|                  | ○ 算定 ③ スクロール                                                       |
|                  | 1                                                                  |
|                  | 見限の興趣サイズ                                                           |
|                  | ● 元のサイズ ○ フルスクリーン ○ 裏面に合わせる                                        |
|                  | \$9U)                                                              |
|                  |                                                                    |
|                  |                                                                    |
|                  | <b>朱</b> 白(F)                                                      |
|                  | 0                                                                  |
|                  |                                                                    |

### 固定ページ『ブロック』の作成

[固定ページ]-[新規追加]でをクリックして、ページを新規追加します。

エディターで、コンテンツの内容を登録・編集してください。 (エディターの使い方については、P. 18 参照)

### ページ設定

ページ単位で、以下の設定を行うことが出来ます。 ここで設定した内容は、ウィジェットで配置した「フロントページ用固定ペー ジ」ウィジェットにのみ適用されます。 (普通の固定ページには適用されませんので、ご注意ください。)

### ■背景色

ページの背景色を、カラーピツカーで設定できます。

### ■背景

ページの背景に、画像、動画をアップロードすることができます。

■背景のリピート設定 背景画像のリピート設定を行います。

■背景の表示位置 背景画像の表示位置の設定を行います。

■背景のスクロール設定 背景画像のスクロール設定を行います。

■背景の画像サイズ 背景画像の表示サイズの設定を行います。

■余白(上)ページ上部の余白を設定します。

■余白(下)ページ下部の余白を設定します。

| - | ×., | - | × | 10.0 | 100 | - 10 |
|---|-----|---|---|------|-----|------|
| - | 1   | - | 2 | 2    | 6.9 | nc.  |

テキスト色

三国家ページウィジェットのみ運用されます。 色を道尺

コンテンツの背景 ※回志ページウィジェットのみ違用されます。 なし
 白(透明度80%)
 白(透明度100%)
 馬(透明度80%)
 馬(透明度100%)

余白(上)

× 81.2 ージウィジェットのみ適用されます。 50

# 余白(石)

20

余白(下) 50

余白(左)

# 20

角丸設定 の経験を角丸にするかどうか。 コンテン

#### ~

コンテンツをフル帽で表示

### コンテンツ設定

.

ページ内で、本文が表示されるエリア内の設定を行うことが出来ます。 (※サイトの表示幅は、[基本設定]-[共通スタイル]>[サイトの最大幅]から 変更できます。)

### ■テキスト色

コンテンツ内のテキスト色を、カラーピッカーでっせていできます。

#### ■コンテンツの背景

コンテンツの背景に、以下の4スタイルから背景レイヤーを敷くことができま す。

- ・白 (透明度 80%) ・白 (透明度 100%)
- ・黒 (透明度 80%)
- ・黒 (透明度 100%)

■余白(上)/余白(右)/余白(左)/余白(下) コンテンツの上下左右の余白を設定できます。

#### ■角丸設定

チェックをつけると、背景レイヤーが角丸になります。

■コンテンツをフル幅で表示

通常は、コンテンツの幅は、[基本設定]-[サイトの最大幅]で設定した値にな りますが、ここにチェックをつけると、ブラウザの幅いっぱいにコンテンツ内 容を表示します。

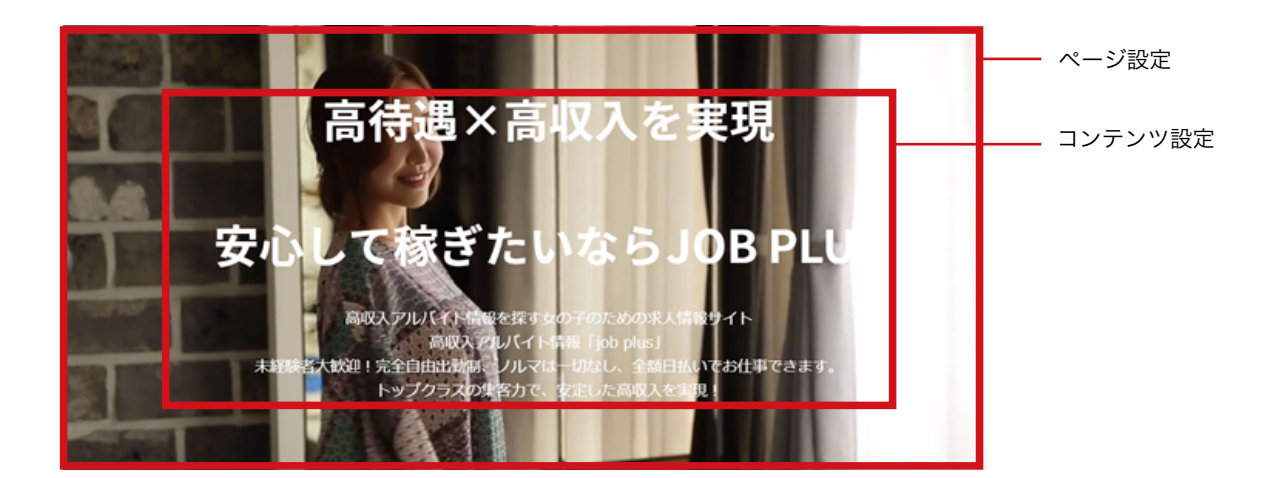

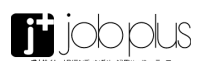

### エディタの使用方法

Wordpress5.0 から、以前のバージョンの WordPress とは大きく異なる、グーテンベルク (Gutenberg) というエディタすが実装されていますが、Job Plus では、 従来のクラシックエディターをインストールししています。

もし、グーテンベルク (Gutenberg) エディタになっていて、クラシックエディターにもどしたい場合は、[ プラグイン ]-[ 新規追加 ] から、「Classic Editor」と 検索して、インストールしてください。

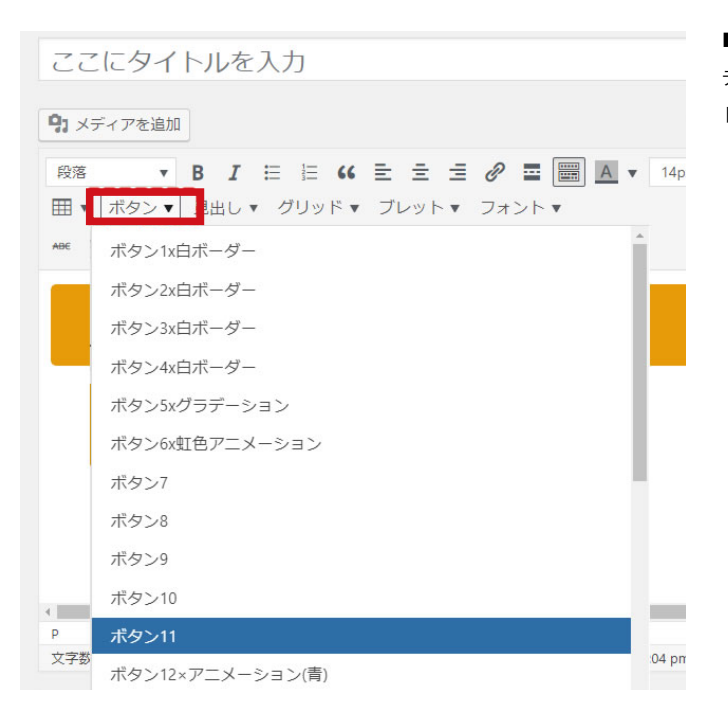

■ボタン … 数 10 種類のデザインのボタンを挿入できます。

テキスト部分や、リンク URL を設定するには、入力モードを、テキストモードにしてから変更します。

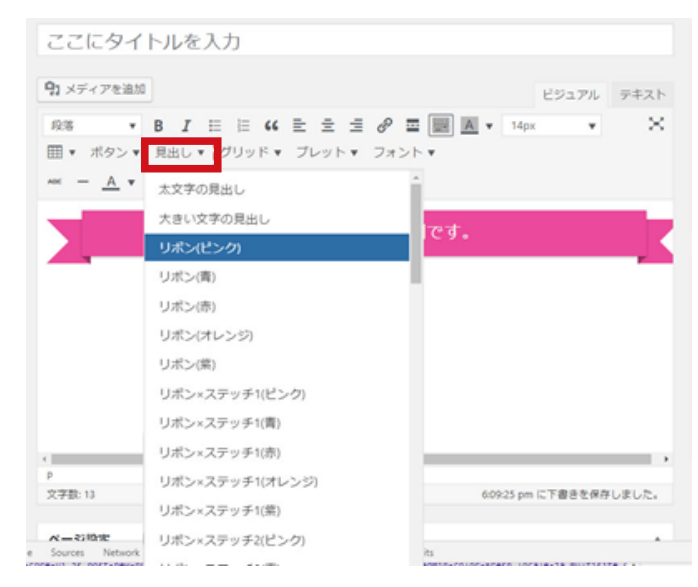

■見出し …数10種類のデザインの見出しを挿入できます。 テキスト部分を編集して使用してください。 テキスト部分がうまく編集できない場合は、入力モードを、テキストモードにして変更してください。

| 固定ページを編集 新規論加                                                                                                    |                         |
|----------------------------------------------------------------------------------------------------|-------------------------|
| TOP                                                                                                    |                         |
| ♀ メディアを追加                                                                                                    | ビジュアル テキスト              |
| b i link b-quote del ins img ul ol li code more 夕汐を知じる                                                                                                    | ×                       |
| <br>(d2 style="text-align: center;"> <strong>cspan style="font-size: l6pt;"&gt;運時通×運の<br/>(cspan&gt;(cstrong&gt;cspan style="font-size: l6pt;"&gt;運動して稼ぎたいならcspan style="font-size: l<br/>(cspan&gt;(cstrong&gt;c/h2&gt;<br/>Shosp;<br/>(p style="text-align: center;"&gt;運取人プルバイト情報を探す文の子のための求人情報サイト<br/>電の入アルバイト情報「500 plus]<br/>未経験を取扱して全自由活動料、ノルマは一切なし、全語日払いでお仕事できます。<br/>トップクラスの集落力で、安定した高級人を発現し(cp&gt;<br/>Anbsp;</strong> | 人を実現<br>l6pt;">308 #LUS |
| cine class="size-full un-image-AlASS aligneight" soc="https://castoon.cms.com/icho                                                                                                    | lus/demo/881/wn-        |

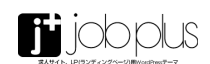

|                                    |                                                |                                         | ■ゲリッド N下のゲリッドを使用オスマンプ - 白山にモノマウトを知             |
|------------------------------------|------------------------------------------------|-----------------------------------------|------------------------------------------------|
| ここにタイト                             | -ルを入力                                          |                                         | ■ノラット … 以下のフラットを使用することで、日田にレイプリトを組             |
| 93 メディアを追加                         |                                                | ビジュアル テキス                               |                                                |
| 段落 •                               | B I ⊟ ⊟ 44 È È ≦ ∂ ⊠ 📰                         | A • 14px • · · · · ·                    |                                                |
| ボタン▼ 見出し                           | <ul> <li>グリッド・ブレット・フォント・</li> </ul>            |                                         | ・2 カラム … 50%、50% の比率の 2 列のカラムになります。            |
| ~~ <u>A</u> • 1                    | 2727 D                                         |                                         | ・2 カラム (30%/70%) … 300%、70% の比率の 2 列のカラムになります。 |
| 1カラム目                              | 2カラム(30%/70%)                                  |                                         | ・3 カラム … 3 列のカラムになります。                         |
| 1カラム日                              | 3カラム                                           | 3カラム日                                   | ・4 カラム … 4 列のカラムになります。                         |
|                                    | 4カラム                                           |                                         | ・カード UI(3 カラム) … カード型の UI を 3 列で表示します。         |
|                                    | カードリ(3カラム)                                     |                                         |                                                |
|                                    | - Γ-01(47) - Δ(                                |                                         |                                                |
|                                    |                                                |                                         |                                                |
|                                    |                                                |                                         |                                                |
|                                    |                                                |                                         |                                                |
| P                                  |                                                |                                         |                                                |
| 文字数: 25                            |                                                | 6:13:34 pm に下書きを保存しました。                 |                                                |
| 人—专用#                              | Adverse House for the Indention Inde           |                                         |                                                |
| e sources network                  | Performance Memory Security Application Audits | NINCERED INCLUSION BUTTETE CURRENT .    |                                                |
|                                    |                                                |                                         |                                                |
|                                    |                                                |                                         |                                                |
| 1215 <b>*</b> B                    | I = = 44 ± ± ± ⊕ ≡ ■ ■ •                       | 14px <b>*</b> 田 <b>*</b> ボタン <b>*</b> X |                                                |
| 見出し マ グリッド・                        | プレット・ フォント・                                    |                                         |                                                |
|                                    | Ω 坪 平 ) (                                      |                                         | 2 + = 4                                        |
|                                    | 244 - 1 - 1 - 1                                |                                         |                                                |
| 177728                             | 277748                                         |                                         | 2カラム (30%/70%)                                 |
| 1カラム日                              | 2カラム日                                          | 3カラム日                                   |                                                |
| 1カラム日                              | はカラム目 3カラム目                                    | 4カラム日                                   | 4 カラム                                          |
|                                    |                                                | <b>_</b>                                |                                                |
|                                    |                                                |                                         |                                                |
| カラム目                               | 2056E                                          | q                                       |                                                |
| TABLE - TBODY - TR - TD<br>文字数: 65 | -<br>7-34-50 pm に下書店を4                         | 発存しました。 単株の編集: 2019年7月3日 2:20 PM        | セル内をクリックすると、行や列は、セル内で自由に挿入、削除を                 |
|                                    |                                                |                                         | 行うことができるプロパティウインドゥが表示されます。                     |
|                                    |                                                |                                         |                                                |
|                                    |                                                |                                         |                                                |
|                                    |                                                |                                         |                                                |
|                                    |                                                |                                         |                                                |
| ホタン▼ 見出し▼                          | VVVV▼ JXVF▼                                    |                                         |                                                |
| ** - <u>A</u> • 🛍                  | ۵ کورد ک                                       |                                         |                                                |
|                                    | 277 7 22(30 A) 10 A)                           |                                         |                                                |
|                                    | 3カラム                                           |                                         |                                                |
| 300 x                              | <sup>4π5Δ</sup> )0 x 180                       | 300 x 180                               |                                                |
| 000 A                              | カードリ(3カラム)                                     |                                         |                                                |
|                                    | カードU(4カラム)                                     |                                         |                                                |
| 見出しタイトル                            | 見出しタイトル                                        | 見出しタイトル                                 |                                                |

 
 カードUI(4カラム)
 見出しタイトル
 見出しタイトル

 ここに説現交が入ります。作用や文字表記 よる素売福祉用のダミーテキストです。
 ここに説現交が入ります。作者や文字表記 よる素売福祉用のダミーテキストです。
 ここに説現交が入ります。作者や文字表記 よる素売福祉用のダミーテキストです。

 300 x 180
 300 x 180
 300 x 180
 300 x 180

 300 x 180
 300 x 180
 300 x 180
 300 x 180

 2010 タイトル 空に実現交が入ります。作 地文字解による表示福祉用
 2010 x 178 年月日
 2010 x 178 年月日
 2010 x 178 年月日

 2010 x 178 年月日
 2010 x 178 年月日
 2010 x 178 年月日
 2010 x 178 年月日
 2010 x 178 年月日

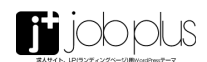

| ♀ メディアを追加                                                                        | ビジュアル テキス                 |
|----------------------------------------------------------------------------------|---------------------------|
|                                                                                  | 14px 👻 🎹 👻                |
| これはブレ フレット2 フレットとは、1 夏点をまとめて1 フレット3 ソトや特徴を極限に                                    | 条書きのことです。<br>伝えらることができます。 |
| これはプレットの表示例です。<br>フレットとは、商品のメリットをわかりやすく伝えるための、筐<br>要点をまとめて留条書きにすることで、メリットや特徴を聴致に | 条書きのことです。<br>伝えらることができます。 |
| これはプレットの表示例です。<br>ブレットとは、商品のメリットをわかりやすく伝えるための、使<br>売点をまとれて知ら書きにすることで、メリットや知道を解決に | 条書きのことです。<br>伝えらることができます。 |

■ブレット …3種類のデザインのブレットを挿入できます。※ブレットとは、箇条書きのリストです。

| ここにタイトルを入力                                                             |                                                  |         |     |
|------------------------------------------------------------------------|--------------------------------------------------|---------|-----|
| 91 メディアを追加                                                             |                                                  | ビジュアル   | テキス |
| 段落 ▼ B I □ □ □ 4 € E     ボタン▼ 見出し▼ グリッド▼ ブレット▼     ベ − A ▼ 自 ② Ω 禄 取 ↑ | 主 : ♂ I III ▲ + 14px<br>フォント▲<br>ゴシック(Noto sans) | ¥ III * | >   |
| ゴシック(NotoSans)<br>游明朝                                                  | 泣明明<br>メイリオ<br>丸ゴシック                             |         |     |
| メイリオ<br>丸ゴシック                                                          |                                                  |         |     |

■フォント … 4 種類の日本語フォントを設定できます。

フォントについては、[基本設定]からも行うことができますが、ここで指定 することで、テキストの一部のみにも、指定のフォントを適用することができ ます。

|        | job            | plus         |
|--------|----------------|--------------|
| 深入サイト、 | LP(ランディングベージ)見 | WordPressデーマ |

| 段落     ▼     B     I     II     II     < | ■ ■ A ▼ 14px ▼ 田 ▼ ボタン▼ X                              |
|----------------------------------------------------------------------------------------------------|--------------------------------------------------------|
| ■段落 … h タグの見出しを設定します。                                                                                                    | ■「続きを読む」タグの挿入 … 本テーマでは、この機能は適用されません。                   |
| 見出し 1 … h1 タグで表示します。<br>見出し 2 … h2 タグで表示します。<br>見出し 3 … h3 タグで表示します。                                                                                                    | ■ツールバーの切り替え … このアイコンをクリックすると、エディタのアイ<br>コンの表示数が変更されます。 |
| 見出し 4 … h4 タグで表示します。<br>見出し 5 … h5 タグで表示します。<br>見出し 6 … h6 タグで表示します。                                                                                                    | ■背景色 … 対象のテキストをドラッグしてアイコンをクリックすると、背景<br>色を設定できます。      |
| 整形済みテキスト … ソース中のスペースや改行をそのまま表示します。<br>ソースコードなどを表示する際に便利です。ただし、< や > や & は特殊文字                                                                                                    | ■テーブル … テーブルを、自由な行数・列数で設定できます。                         |
| として認識されるので、< や > や & で記述します。                                                                                                    | ■打ち消し … 対象のテキストをドラッグしてアイコンをクリックすると、取<br>り消し線を設定できます。   |
| ※「見出し」から挿入した見出しについては、h2 タグで表示されます。                                                                                                    | ■横ライン … 横線を表示します。                                      |
| ■太子 スポックティーをドラフランクロビティコンをフラフラフランクに、太大子に設定されます。                                                                                                    | ■テキスト色 … 対象のテキストをドラッグしてアイコンをクリックすると、<br>テキスト色を指定できます。  |
| ■斜体 … 対象のテキストをドラッグしてアイコンをクリックすると、斜体に<br>設定されます。                                                                                                    |                                                        |
| ■番号なしリスト … 番号なしのリスト形式で表示します。                                                                                                    |                                                        |
| ■番号付きリスト … 番号付きのリスト形式で表示します。                                                                                                    |                                                        |
| ■引用 … 対象のテキストをドラッグしてアイコンをクリックすると、引用と<br>して表示します。                                                                                                    |                                                        |
| ■左寄せ … 対象の要素選択してアイコンをクリックすると、左寄せの配置と<br>なります。                                                                                                    |                                                        |
| ■中央揃え … 対象の要素選択してアイコンをクリックすると、中央揃の配置<br>となります。                                                                                                    |                                                        |
| ■右寄せ … 対象の要素選択してアイコンをクリックすると、右寄せの配置と<br>なります。                                                                                                    |                                                        |
| ■リンクの挿入 / 編集 … 対象のテキストをドラッグしてアイコンをクリック<br>すると、リンク URL を設定できます。                                                                                                    |                                                        |
| ※電話番号のリンクを設定する場合は、tel:000-0000-0000 のように記述し<br>ます。<br>※メールアドレスのリンクを設定する場合は、mailto:info@example.com の<br>ょうに記述します。                                                                                                    |                                                        |
|                                                                                                    |                                                        |

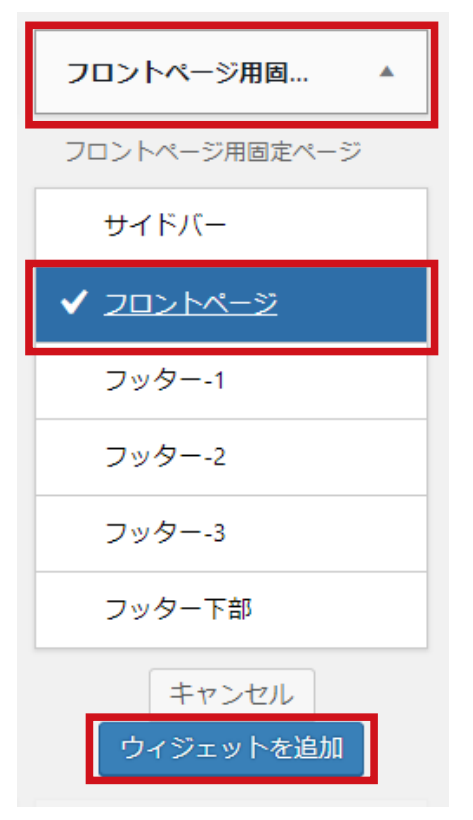

# フロントページに、固定ページを表示する方法

登録した固定ページを、フロントページ(カラセページ)に表示するには、[外観]-[ウィジェット]>[フ ロントページ]に、[フロントページ用固定ページ]をドラッグするか、「利用できるウィジェット」の中の、[フ ロントページ用固定ページ]をクリックして、「フロントページ」を選択して、「ウィジッェトを追加」をク リックします。

| フロントページ                                      |
|----------------------------------------------|
| ウィジェットを複数設定して、TOPページに表<br>示するコンテンツを設定してください。 |
| フロントページ用固定ページ                                |
| 表示する固定ページ                                    |
| тор 🔻                                        |
| サンプルページ                                      |
| レイアウト・デザイン自由自在。                              |
| 動画                                           |
| ТОР                                          |
|                                              |
|                                              |
| エーワーの声                                       |
| ブレット                                         |
| 募集要項                                         |
| お問い合わせ                                       |
| コンセプト                                        |

[フロントページ]に、[フロントページ用固定ページ]がセットされましたら、 ウィジッェトの右にある▼マークをクリックして、ウィジェットオプションの 設定画面を開きます。

「表示する固定ページ」のプルダウンから、表示する固定ページを選択します。

[フロントページ用固定ページ]は、複数設置できます。 並び順も、ドラックで入れ替えることが出来ます。

| フロントページ<br>ウィジェットを複数設定して、TOPページに表<br>示するコンテンツを設定してください。 | <b>4</b> |
|---------------------------------------------------------|----------|
| フロントページ用固定ページ                                           | *        |
| 表示する固定ページ<br>TOP<br><u>剤除 完了</u> 保存しました                 | •        |
| フロントページ用固定ページ                                           |          |
| property of property of pro-                            | *        |
| 表示する固定ページ<br>コンセプト<br><u>副除 完了</u><br>保存しました            | •        |
| 表示する固定ページ<br>コンセプト<br><u>別除1品了</u><br>マロントページ用固定ページ     | •        |

| A 10.00         |                                                                  |                             |
|-----------------|------------------------------------------------------------------|-----------------------------|
| 91 メディア         | 項目を編集 断線込み                                                       |                             |
| B REA-9         | どれくらい稼げますか?                                                      |                             |
| ■ 3X>F          | パーマリンク: https://astore.cmi.com/obelus/demo/s001/fas/fae02.ft/ 裕志 |                             |
| 🖈 FAQ           |                                                                  |                             |
| 10.0000         | 92 メティアを追加                                                       | ビジュアル テキスト                  |
| NINCELL         | 和客 • B J 日 日 44 社 主 当 の 田 田 本 14px                               | • =• ×                      |
| ★ スタッフ総介        | ボタン * 見出し * グリッド * ブレット * フォント *                                 |                             |
| * スライダー         |                                                                  |                             |
| * アイキャッチ        | 1日早均で3~5万円です。少し映張れば日給8万円以上も可能です。                                 |                             |
| # 5897UZN       | 道1日勤務で月に10万円~15万円邸いている女性もたくさんいます。                                |                             |
| B SHUSDE        |                                                                  |                             |
| <i>▶</i> 918    |                                                                  |                             |
| 倉 ブラクイン         |                                                                  |                             |
| <b>≜</b> 2−9−   |                                                                  |                             |
| & 11-16         |                                                                  |                             |
| 四 段定            |                                                                  |                             |
| ✿ カスタムフィール<br>ド | ・<br>戸<br>文字数: 65 最後                                             | ・<br>の編集: 2019年6月13日 857 PM |
|                 |                                                                  |                             |

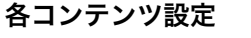

# ■ FAQ

メニューの [FAQ]-[ 新規追加 ] をクリックします。 タイトル欄に「質問」を、エディター内に「質問の回答」を入力します。

固定ページとして表示するには、(ドメイン名)/faq という URLが、FAQ のページになります。

| FAQ 🔺                |  |
|----------------------|--|
| Q&A表示用のウィジェットで<br>す。 |  |
| サイドバー                |  |
| ✔ フロントページ            |  |
| フッター-1               |  |
| フッター-2               |  |
| フッター-3               |  |
| フッター下部               |  |
| キャンセル                |  |
| ウィジェットを追加            |  |

フロントページに表示するには、[ 外観 ]-[ ウイジェット ] で、「FAQ」ウィジェッ トを、表示したいウィジェットエリアに設定します。

| FAQ: お仕事Q&A |  |
|-------------|--|
| 表示設定        |  |
| タイトル:       |  |
| お仕事Q&A      |  |
| サブタイトル:     |  |
| FAQ         |  |
| 表示形式:       |  |
| 吹き出し 🔹      |  |
| アコーディオン     |  |
| 吹き出し        |  |

ウィジェットの設定オプションで、「タイトル」、「サブタイトル」と、「表示形式」 を設定できます。

表示形式を、アコーディオン方式と、吹き出しによる対話形式の2パターンか ら選択します。

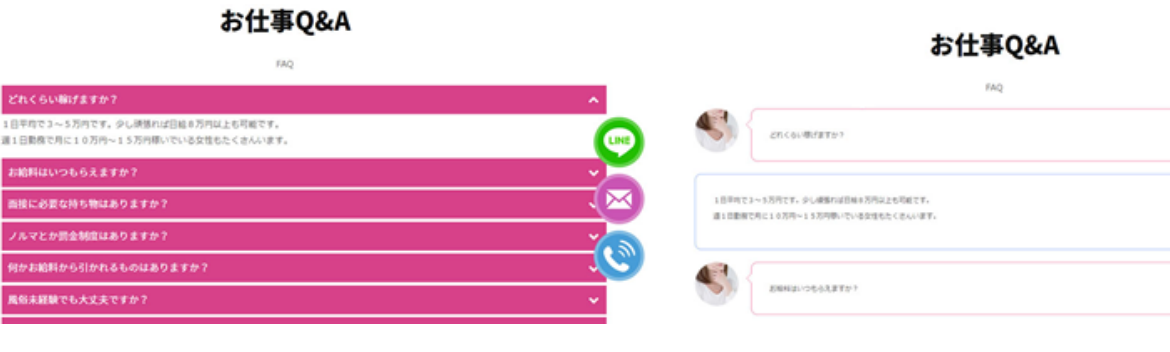

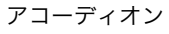

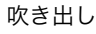

| 加弱            |                                                              |           |          |
|---------------|--------------------------------------------------------------|-----------|----------|
| メディア          | 項目を編集 MRAAM                                                  |           |          |
| 龍倉ページ         | みつきさん(20歳)                                                   |           |          |
| ax>F          | スタッフ層介                                                       |           |          |
| FAQ           |                                                              |           |          |
| スタッフ紹介        | JIG.                                                         |           |          |
| 7080          | 120/014                                                      |           |          |
| 8.10          | サムネイル術像                                                      |           |          |
| スライダー         |                                                              |           |          |
| アイキャッチ        |                                                              |           |          |
| ショップリスト       |                                                              |           |          |
| お問い合わせ        |                                                              |           |          |
| 75 WE         |                                                              |           |          |
| ブラヴイン         |                                                              |           |          |
| 2-9-          | 93 メディアを追加                                                   | ビジュアル     | デキスト     |
| ツール           | 128 · B J 日 日 44 世 主 ヨ タ 田 田 王 * 14px                        | •         | $\times$ |
| 9.Z           | ボタン * 見出し * グリッド * ブレット * フォント *                             |           |          |
| カスタムフィール<br>ド | <u>A</u> +国 0 Q 律 型 つ パ Θ                                    |           |          |
| スライダー         | なにも分からないのが当たり前です!女性店長で1から丁寧に説明してくれたので安心してき<br>乗ってくれますよ~(/w^) | おけています。 色 | 々相談にも    |
| アイキャッチ        |                                                              |           |          |
| ショップリスト       |                                                              |           |          |
| amusor        |                                                              |           |          |
| 64-15         |                                                              |           |          |

### ■スタッフ紹介

[スタッフ紹介]-[新規追加]をクリックします。 タイトル欄に「名前」等を、エデイター内に、紹介文等を入力します。

「サムネイル画像」をアップロードすることができます。(アップロードした画像は、自動で円形にトリミングされます。)

 スタッフリスト
 ▲
 表示し

 スタッフリスト
 ウィジ

 サイドバー
 スタ

 サイドバー
 スタ

 ノロントページ
 スタ

 フッター-1
 ター

 フッター-2
 ター

 フッター-3
 ワッター

 フッター下部
 ST

 キャンセル
 副間

フロントページに表示するには、[外観]-[ウイジェット]で、「スタッフリスト」ウィジェットを、 表示したいウィジェットエリアに設定します。

ウィジェットの設定オプションで、「タイトル」、「サブタイトル」と、「表示形式」を設定できます。

| スタッフリスト:スタッフのご紹介 ▲      |
|-------------------------|
| タイトル                    |
| 表示設定                    |
| タイトル:<br>スタッフのご紹介       |
| サブタイトル:                 |
| STAFF                   |
| <u>削除</u>  完了<br>保存しました |

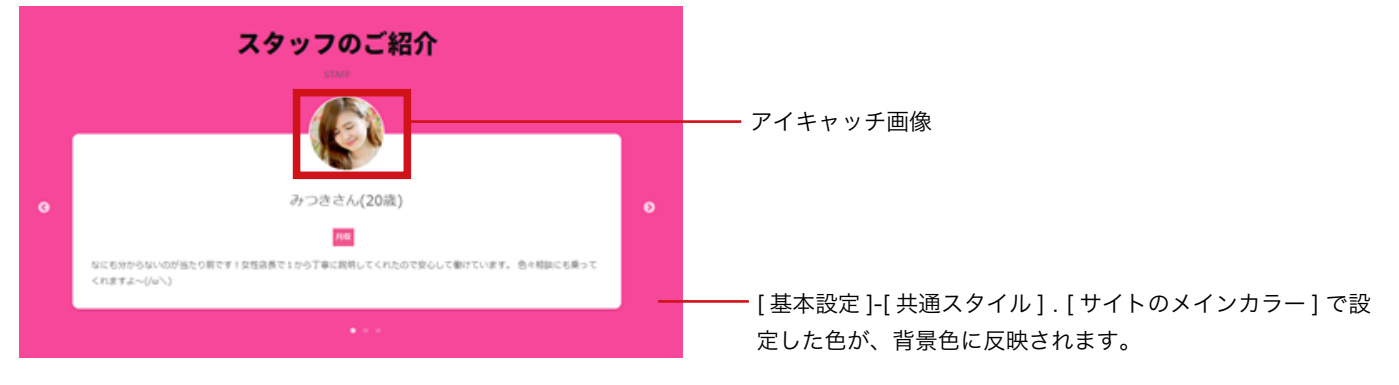

登録した項目数が、スライドとして表示されます。

| 91 ×9-17            | 項目を編集 IERRAN                                      | ■スライダー                                 |
|---------------------|---------------------------------------------------|----------------------------------------|
| ● 職業ページ             | 1                                                 |                                        |
| FAD                 | 2519-                                             | [スライダー]-[新規追加]をクリックします。                |
| ★ スタッフ総介            | 8.0                                               |                                        |
| * 2549-             |                                                   |                                        |
| TATORI              |                                                   | ■画像                                    |
| * 74199F            |                                                   | スライダー画像をアップロードします。                     |
| * 5097925           |                                                   |                                        |
| 10 200 URG 20       |                                                   |                                        |
| <i>₽</i> % <b>H</b> | リンク気URL                                           | ■リンク先 URL                              |
| ₩ プラクイン             |                                                   | スライダー画像にリンクをつける場合は、リンク先 URL を入力してください。 |
| 1 2-9-              | リンクターダット                                          |                                        |
| 5 970<br>5 82       | <ul> <li>         ・         ・         ・</li></ul> |                                        |
| \$ 1739474-14       |                                                   | ■リンクターゲット                              |
|                     |                                                   | 「リンク先 URL」で指定したリンク先ページを、同一タブで開くか別タブで開  |

くかを設定します。

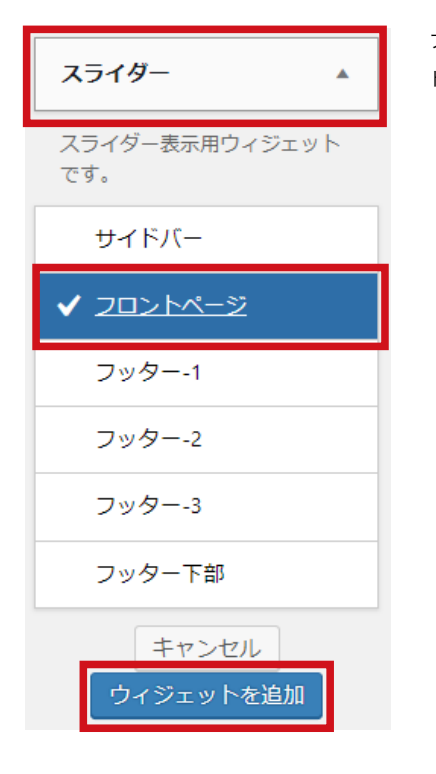

フロントページに表示するには、[外観]-[ウイジェット]で、「スライダー」ウィジェットを、表示したいウィジェッ トエリアに設定します。

| スライダー                     |      |   |
|---------------------------|------|---|
| 自動再生:<br>ON               |      | • |
| 表示权数                      | 2    |   |
| スライドのスピード(ミ<br>リ秒)        | 1000 |   |
| ページネーションのスピ<br>ード(ミリ秒)    | 1000 |   |
| アイテムが最初に戻る時<br>のスピード(ミリ秒) | 1800 |   |
| ナビゲーションを表示:               |      |   |
| on                        |      | • |

ウィジェットの設定オプションで、1度に表示する枚数や、ナビゲーションの表示や、アニメー ションのスピード等を設定できます。

表示幅設定で、「フル幅で表示する」にチェックをつけると、横 100% のフル幅で表示します。 チェックを外すと、[基本設定]-[サイトの最大幅]>[サイトの最大幅]で設定した幅で表示され ます。

| 91 ×947                         | 項目を編集 MARAN                                                                                    |                            |                                  |
|---------------------------------|------------------------------------------------------------------------------------------------|----------------------------|----------------------------------|
| B 82/1-5                        | 写义面接                                                                                           |                            | - MG                             |
| ♥ 3X>F<br>≠ Mg                  | 93 x8×7+88N                                                                                    | E9176 9931                 | 東東モブレビュー                         |
| ★ スタッフ組介<br>★ スライター<br>★ アイキャッチ | 108 + 8 J III II 46 社 主 当 # IIIII 18<br>109>+ Rabl+ のリッド・フレット・フォット・<br>= - ▲+首 # Q 日 年 刊 ○ # 0 | No X                       |                                  |
| 141080                          | 連方にお住まいのうや、忙しくて非能がない方にオススメ)                                                                    |                            | 228-58                           |
| ★ 505プリスト<br>国 2000년<br>▶ 11日   |                                                                                                |                            |                                  |
| # 7994><br>TACOUN               |                                                                                                |                            |                                  |
| メンショップリスト<br>日 8月1-60日          | 9<br>278 //                                                                                    | #10.048.2007/022.4074-adva | 構成または世界ギネス後をクジック<br>211月によりませんほう |
| A 116                           | 744729                                                                                         |                            |                                  |
| ★ ブラグイン<br>▲ ユーザー<br>メ ツール      | ■結果物をページへリング<br>アイキャッチ素素を、用剤のページにリングさせる用品はチェックをつけてください。<br>※                                   |                            |                                  |
|                                 | 9>9%~~9                                                                                        |                            |                                  |
| 0 hx9234-&                      | ·セレクトポックス・                                                                                     | •                          |                                  |

# ■アイキャッチ

[アイキャッチ]-[新規追加]をクリックします。

タイトル欄に「見出し」を、エディター内に「説明文」を入力します。 「アイキャッチ画像」から、画像をアップロードします。

フロントページに表示するには、[ 外観 ]-[ ウイジェット ] で、「アイキャッチ」ウィジェットを、表示したいウィジェッ トエリアに設定します。

| アイギャッチ表示用ワイジェッ<br>トです。 |
|------------------------|
| サイドバー                  |
| ✔ フロントページ              |
| フッター-1                 |
| フッター-2                 |
| フッター-3                 |
| フッター下部                 |
| キャンセル<br>ウィジェットを追加     |

アイキャッチ

| アイキャッチ |   |
|--------|---|
| カラム設定  |   |
| カラム数:  |   |
| 4列     | • |
| 2列     |   |
| 3列     |   |
| 4列     |   |
| 5列     |   |

ウィジェットの設定オプションで、「カラム数」(表示する列数)を設定できます。

### アイキャッチ

「投稿 / 固定ページへリンク」にチェックをつけると、アイキッャチ画像の リンク先のページを指定することができます。

#### 投稿/固定ページヘリンク

アイキャッチ画像を、特定のページにリンクさせる場合はチェックをつけてください。

| リンク乳ページ    |  |
|------------|--|
| ・ヤレクトポックス・ |  |

セレクトボックス

### 表示イメージ

1

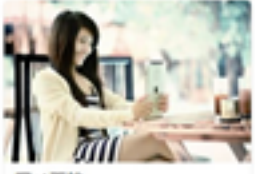

写メ画録 遠方にお住まいの方や、せしくて時間 がない方にオススメ!

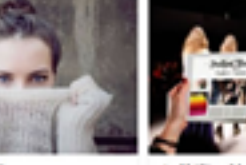

よくある質問 毎年が気になることや、ご算用につい て紹介しています。

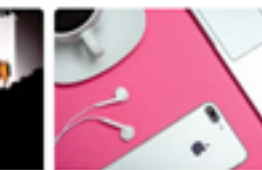

安心充実5つのサポート これなら安心ン安心元素5つのサポート

| 91 メディア                                          | 項目を編集 Minutua                                                                                                    | <ul> <li>■ショップリスト</li> <li>メニューの[ショップリスト]-[新規追加]をクリックします。</li> <li>タイトル欄に「店名」を、エディター内に「説明文」を入力します。</li> <li>必要に応じて、「ロゴ画像」「イメージ画像」をアップロードします。</li> <li>※「オフィシャルサイト URL」を入力した場合は、「イメージ画像」にリンクが貼られますので、必ずを「イメージ画像」アップロードしてください。</li> </ul> |  |  |
|--------------------------------------------------|----------------------------------------------------------------------------------------------------|----------------------------------------------------------------------------------------------------|--|--|
| ■ BEK-9                                          | CASTPRO5                                                                                                    |                                                                                                    |  |  |
| ■ コメント                                           | Ŷ3メディアを追加     RFE → B I 日 日 44 社 立 点 タ 回 圖 国 × 14px     ボタン・ 見出し・ グリッド・ ブレット・ フォント・     ベ ー <u>A</u> + 協 ク Ω 洋 や つ ぐ Φ |                                                                                                    |  |  |
| ★ ショップリスト →<br>すべての祖日<br>NREAM                   | 風俗サイト用WordPressテーマ「CASTPRO5(キャストプロ5)」なら、風俗サイトの制作、デザ・<br>まま。                                                            |                                                                                                    |  |  |
| 図 2時いらわせ<br>产 外数<br><i>会 ブラヴイン</i> (2)<br>盗 ユーザー |                                                                                                    | ショップリスト                                                                                                    |  |  |
| ♪ ツール □ おま ☆ カスタムフィール                            | ・<br>デ<br>文学説: 47 最後の編集: 2011年7月                                                                                       | ショップリスト等のウィジェッ<br>トです。                                                                                                    |  |  |
| ★ FAQ<br>★ スタッフ紹介                                | \$=>792F                                                                                                    | サイドバー                                                                                                    |  |  |
| オ スライダー<br>オ アイキャッチ                              | CASTPRO 5                                                                                                    | ✓ 2□>トページ                                                                                                    |  |  |
| メーショップリスト<br>すべての第日                              |                                                                                                    | フッター-1                                                                                                    |  |  |
| RRAN<br>図 お問い合わせ                                 | 2L 2 2 2 2 2 2                                                                                                    | フッター-2                                                                                                    |  |  |
| 倉 労略<br>家 ブラダイン 🕕                                |                                                                                                    | フッター-3                                                                                                    |  |  |
| ≛ 1-9-<br>₽ 2-1                                  |                                                                                                    | フッター下部                                                                                                    |  |  |
| <b>1</b> 10 21                                   | オフィシャルサイトリル                                                                                                    | キャンセル                                                                                                    |  |  |
| F<br>F                                           | https://astyre-cms.com/                                                                                                | ウィジェットを追加                                                                                                    |  |  |

フロントページに表示するこは、[外観]-[ウイジェット]で、「ショップリスト」ウィジェットを、表示したいウィジェットエリアに設定します。 ウィジェットの設定オプションで、「カラム数」(表示する列数)を設定できます。

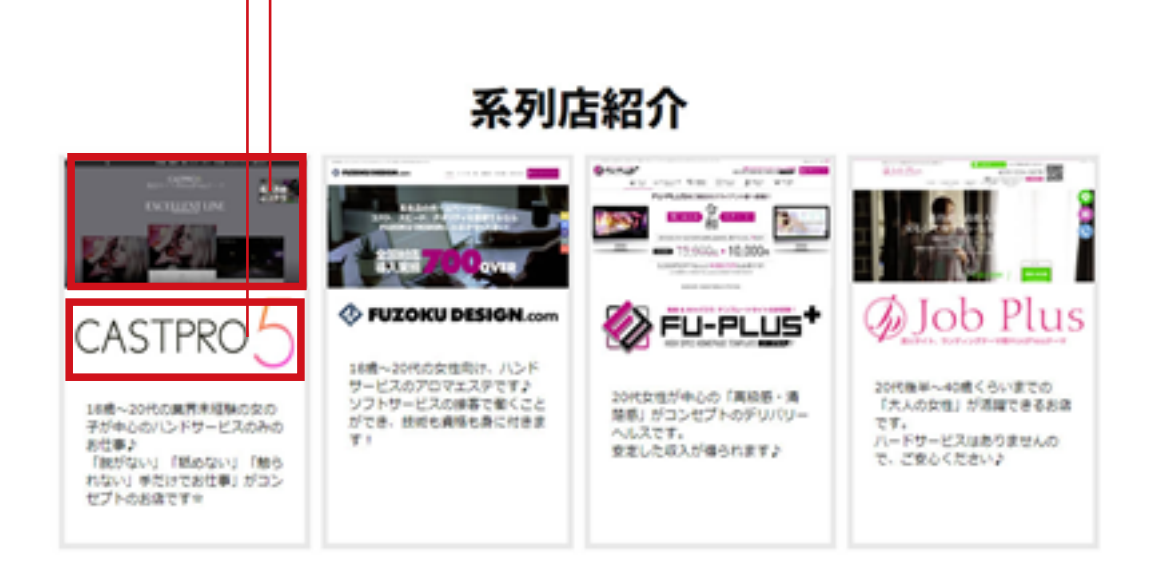

27

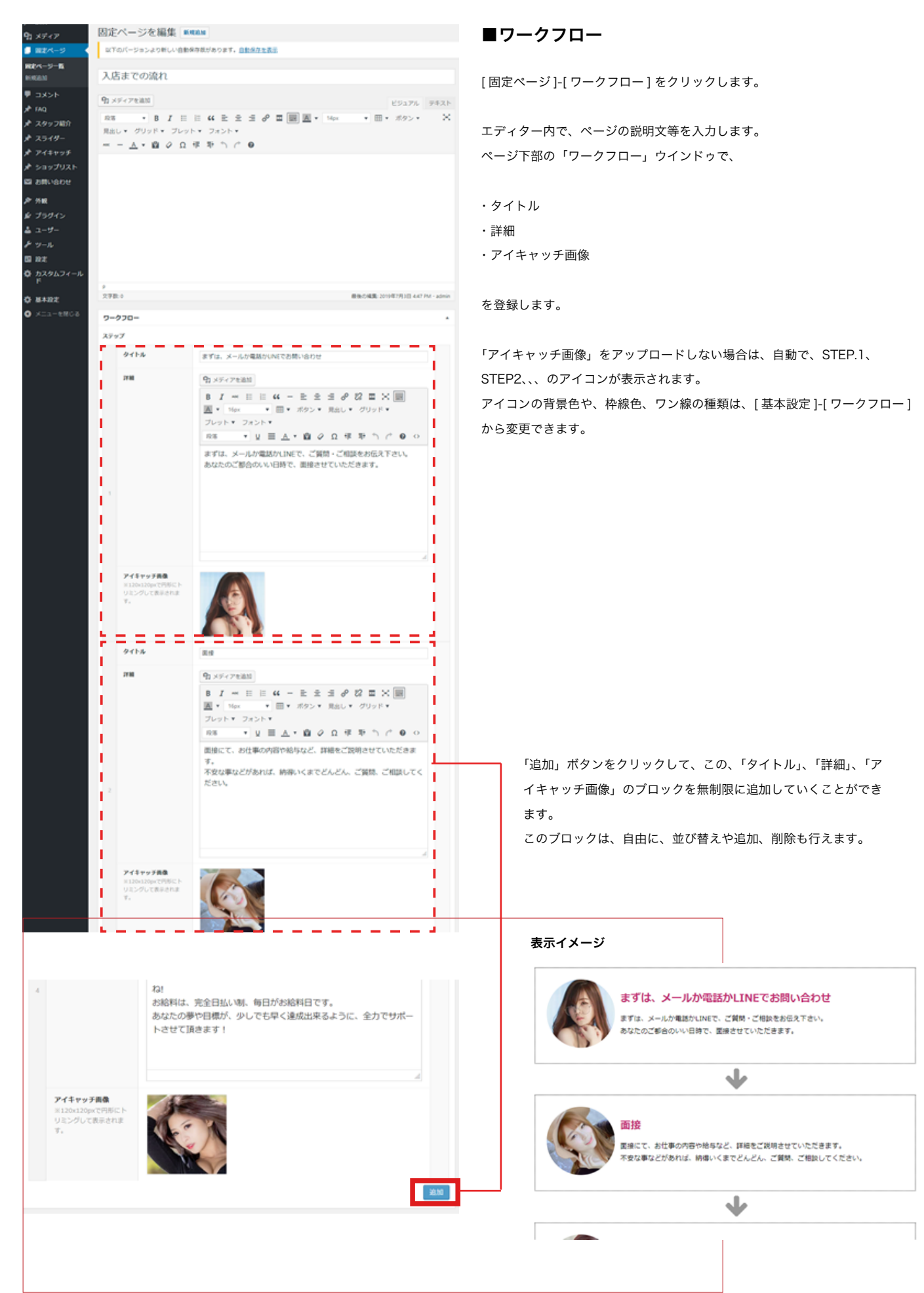

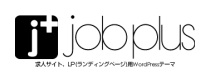

| 91 メディア                                        | 固定ページを編集 mmam       募集要項                                              |                                                                                                    | ■募集要項                                             |                                                                                         |  |
|------------------------------------------------|-----------------------------------------------------------------------|----------------------------------------------------------------------------------------------------|---------------------------------------------------|-----------------------------------------------------------------------------------------|--|
| #24-9                                          |                                                                       |                                                                                                    |                                                   |                                                                                         |  |
| NG2ページー版<br>BNG2333<br>早 コメント                  |                                                                       |                                                                                                    | 【固定ページ]-[募集要項]をクリックします。 ★ エディク 中で ☆ ぶの説明立策を入力します。 |                                                                                         |  |
| メ FAQ<br>メ スタッフ紹介                              |                                                                       |                                                                                                    |                                                   |                                                                                         |  |
| * 2519-                                        |                                                                       | 未経験の女の子大歓迎!!                                                                                                    | エディター内で、ペー                                        | ジの説明文等を人力します。                                                                           |  |
| ★ アイキャッチ ★ ショップリスト 図 お問い合わせ                    |                                                                       | まずは、ご連絡をお待ちしております♪                                                                                                    | ページ下部の「募集要                                        | 頃」ウインドゥで、                                                                               |  |
| <i>&gt;</i> 910                                |                                                                       |                                                                                                    | ・タイトル                                             |                                                                                         |  |
| 身 ブラグイン                                        |                                                                       |                                                                                                    | . ≓¥如                                             |                                                                                         |  |
| ▲ ユーサー<br>≯ ツール                                |                                                                       |                                                                                                    | 6 11 11 11 11 11 11 11 11 11 11 11 11 11          |                                                                                         |  |
| <ul> <li>日 R2</li> <li>内 わえのとうとート</li> </ul>   | P<br>文字数 30                                                           | 着後の確認。2019年4月13日 8.57 PM - admin                                                                                                |                                                   |                                                                                         |  |
| F F                                            | 彩集要項                                                                  |                                                                                                    | を登録します。                                           |                                                                                         |  |
| <ul> <li>○ 基本設定</li> <li>○ メニューを然じる</li> </ul> | 0.5.2.1                                                               |                                                                                                    |                                                   |                                                                                         |  |
|                                                | タイトル                                                                  | 85                                                                                                    | 求人の募集要項を表示                                        | する用途だけでなく、自由に表組を組むことかできます。                                                              |  |
|                                                | 2788                                                                  | Q1 メディアを追加                                                                                                    |                                                   |                                                                                         |  |
|                                                |                                                                       | B J = E E 4 - E 全 3 2 2 2 × 面<br>画・Nov ・ 面・ボタン・見出し・グリッド・<br>フレット・フォント・<br>RB ・ U 面 点・菌 2 0 年 取 つ ご 0 ○                          | ※この機能については、<br>みの表示となります。                         | 、ウィジェットはありませんので、固定ページとしての                                                               |  |
|                                                |                                                                       | 20歳~<br>未経株者の方教徒                                                                                                    |                                                   |                                                                                         |  |
|                                                | 11                                                                    |                                                                                                    |                                                   |                                                                                         |  |
|                                                | 9116                                                                  | 85                                                                                                    |                                                   |                                                                                         |  |
|                                                | 210                                                                   | 93×5×72488                                                                                                    |                                                   |                                                                                         |  |
|                                                | 1                                                                     | B I = 日 日 44 - 王 立 ゴ d <sup>0</sup> 22 田 × 田<br>国 * Nox * 田 * ボタン * 見出し * グリッド *                                                |                                                   |                                                                                         |  |
|                                                | 1                                                                     | ブレット・ フォント・                                                                                                    |                                                   |                                                                                         |  |
|                                                | 1                                                                     |                                                                                                    |                                                   |                                                                                         |  |
|                                                | - É                                                                   | Lando, our page                                                                                                    | 表示イメージ                                            |                                                                                         |  |
|                                                |                                                                       |                                                                                                    | a.                                                | 未経験の女の子大歓迎!!<br>ずは、ご連絡をお待ちしております♪                                                       |  |
|                                                | 9114                                                                  | BAG                                                                                                    | 資格                                                | 20歳~<br>未経験者の方歓迎                                                                        |  |
|                                                | 2788                                                                  | Q1 メディアを追加                                                                                                    | 給与                                                | 日給50,000円以上                                                                             |  |
|                                                |                                                                       | B I = = = = ≪ - ≥ ≤ d <sup>0</sup> ⊠ ≡ × ■                                                                                      | 動務日                                               | 10:00~3:00の中でお好きな時間をご相談下さい                                                              |  |
|                                                |                                                                       | ■ * 16x * Ⅲ * ボタン * 見出し * グリッド *<br>ブレット * フォント *                                                                               |                                                   |                                                                                         |  |
|                                                |                                                                       | R本 ・ 및 Ξ ▲・ 直 ⊘ Ω 保 取 つ ご ● ○<br>10:00~3:00の中でお好きな時間をご相談下さい                                                                     | 待遇                                                | 体験入店可能・固接交通費支給・出張面接可能・写メ面接可能・自由出<br>勤・バック率70%以上・保証制度あり・完全日払い制・交通費支給・<br>完全日払い制・指名料バックあり |  |
|                                                | 9466                                                                  |                                                                                                    |                                                   |                                                                                         |  |
|                                                |                                                                       | On and a training                                                                                                    |                                                   |                                                                                         |  |
|                                                |                                                                       | YB_XF<74885<br>B I ← 田 日 44 ← 社 主 近 ♂ 22 苗 X 圖<br>国・ Nox → 回 + R0> + R8L + グリッド+<br>プレット+ フォント+<br>R8 → 보 프 点・盛 ⊘ 요 求 取 つ ぐ ♥ ○ |                                                   |                                                                                         |  |
|                                                | (単築入店可能・置除交通費支給・出港里接可能・写メ型接可能・自由出<br>動・バック軍70%以上・保証制度あり・完全日払い制・交通費支給・ | 体験入店可能・固接交通費支給。出張固接可能・写メ面接可能・自由出<br>動・パック率70%以上・保証制度あり、完全日払い制・交通費支給・                                                            | 「追加」ボタンを                                          | クリックして、この、「タイトル」、ブロックを無                                                                 |  |
|                                                | 1                                                                     | 完全日払い喇・指名料パックあり                                                                                                    | 制限に追加してい                                          | ヽくことができます。                                                                              |  |
|                                                | 1                                                                     |                                                                                                    | このブロックは                                           | 自由に、並び替えや追加、削除も行えます。                                                                    |  |
|                                                | 1                                                                     | 1                                                                                                    |                                                   |                                                                                         |  |
|                                                |                                                                       |                                                                                                    |                                                   |                                                                                         |  |
|                                                |                                                                       |                                                                                                    |                                                   |                                                                                         |  |

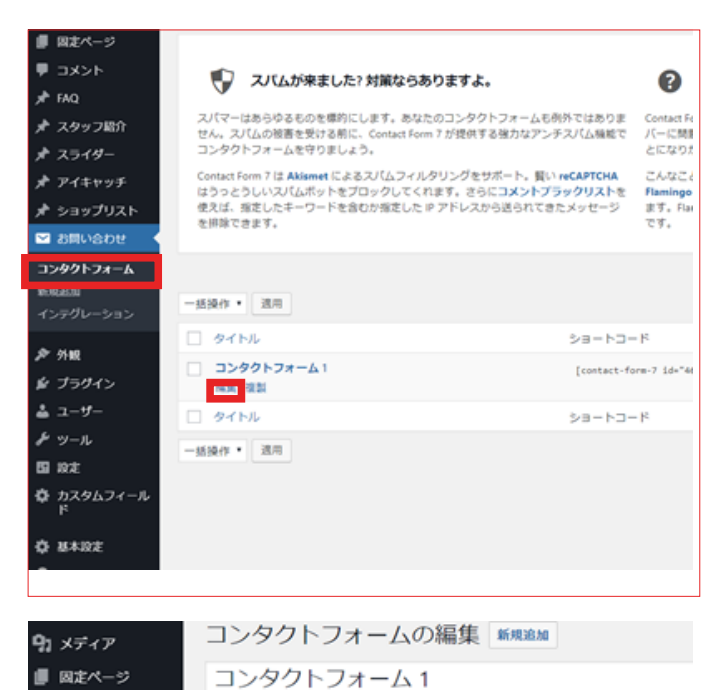

このショートコードをコピーして、投稿、固定ページ、またはテキストウィジェッ

メッセージ その他の設定

メールのテンプレートをここで編集できます。詳しくは<u>メールのセットアップ</u>を 以下の項目にて、これらのメールタグを利用できます:

wordpress@castpro-cms.com

【求人のお問い合わせ】

Reply-To: [your-email]

メッセージ本文 お問い合わせメールが届きました。

[your-name] • ordpress@castpro-cms.com

[your-name] [your-age] [your-email] [your-message]

[contact-form-7 id="463" title="コンタクトフォーム 1"]

メール

フォーム

メール

送信先

送信元

頭名

追加ヘッダー

■ コメント

🖈 スタッフ紹介

★ アイキャッチ ★ ショップリスト

≥ お問い合わせ

コンタクトフォーム

NEARCIBLE AND

🔊 外観

😰 ブラグイン

🍐 ユーザー

& ツール

🍄 カスタムフィール

53 設定

\* スライダー

FAO

### ■お問い合わせ

メールフォームの設定を行います。

編集したいメールフォームの「編集」をクリックします。

「メール」タブをクリックします。

「送信先」、「送信元」に、受信用メールアドレスを設定してください。 (ドメインとは異なるメールアドレスを入力すると、エラーになりますのでご 注意ください。)

入力フォームを追加する場合は、「フォーム」タブをクリックして、必要な入 力フォームを設定します。

メールフォームプラグインは、WordPress の定番プラグインである「Contact Form7」を使用しています、詳しい設定方法は、Web 上に多数の情報があり ますので、そちらから検索してください。

| カメディア       | コンタクトフォームの編集 🛤 📾                                                                              |  |  |  |
|-------------|-----------------------------------------------------------------------------------------------|--|--|--|
| ■ 固定ページ     | コンタクトフォーム1                                                                                    |  |  |  |
| ■コメント       | このショートコードをコピーして、段琴、国家ページ、またはテキストウィジェットの内容にペースト                                                |  |  |  |
| FAQ         | [contact-form-7 id="463" title="コンタクトフォーム 1"]                                                 |  |  |  |
| ト スタッフ紹介    |                                                                                               |  |  |  |
| トスライダー      | フォーム メール メッセージ その他の段本                                                                         |  |  |  |
| ト アイキャッチ    |                                                                                               |  |  |  |
| ▶ ショップリスト   | フォーム                                                                                          |  |  |  |
| 2 お問い合わせ    | フォームのテンプレートをここで編集できます。詳しくは <u>フォームのテンプレートを編集する</u> を参                                         |  |  |  |
| コンタクトフォーム   | テキスト メールアドレス URL 電話番号 数値 日付 テキストエリア ドロップダウン                                                   |  |  |  |
| KARDBAD     | ラジオボタン 承諾確認 クイズ ファイル 送信ボタン                                                                    |  |  |  |
| インテグレーション   | <label> お名前 (ニックネーム可 ) <span class="require">必須</span><br/>(Text* vour_name) </label>         |  |  |  |
|             | free los meet dament                                                                          |  |  |  |
| ° 9748      | <li><label> 準备<pre>span class="require"&gt;必須</pre>/span&gt;</label></li>                     |  |  |  |
| を プラグイン     | frexe low-affel chapters                                                                      |  |  |  |
| <u>ユーザー</u> | <li><label> メールアドレス<span class="require">必須</span><br/>femail* your_email) </label></li>      |  |  |  |
| ドッール        |                                                                                               |  |  |  |
| 目設定         | <li><label> お同い言わせ円等<span class="require">必須</span><br/>[textarea your-message] </label></li> |  |  |  |

登 カスタムフィール cp class="pad100">[submit "送信"]

入力フォームを追加する場合は、「フォーム」タブをクリックして、必要な入 力フォームを設定します。

メールフォームプラグインは、WordPress の定番プラグインである「Contact Form7」を使用しています。

詳しい設定方法については、Web 上に多数の情報がありますので、そちらか ら検索してください。

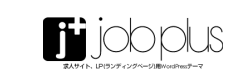

| 93 メディア         | コンタクトフォームの編集 新規設施                                                                             |
|-----------------|-----------------------------------------------------------------------------------------------|
| ■ 間定ページ         | コンタクトフォーム1                                                                                    |
| ■ コメント          | マルシュートワードをつび上して、時間、田本水一の、中市は二キアトウィジェットの中間にメーフトレアノゼ                                            |
| ≠ FAQ           | [contact-form-7.1d="463" title="コンタクトフォーム 1"]                                                 |
| ★ スタッフ紹介        |                                                                                               |
| オ スライダー         | 7+ / / / / / / /                                                                              |
| * アイキャッチ        | A A A A C A C A C A C A C A C A C A C A                                                       |
| * ショップリスト       | フォーム                                                                                          |
| 🖼 お問い合わせ 🔍      | フォームのテンプレートをごこで編集できます。詳しくは <u>フォームのテンプレートを編集する</u> を参照。                                       |
| コンタクトフォーム       | デキスト メールアドレス URL 電話番号 数値 日付 テキストエリア ドロップダウンメニュー                                               |
| REHERLAR        | ラジオボタン 承載雑誌 クイズ ファイル 送信ボタン                                                                    |
| インテグレーション       | <li><label> お名前 (ニックネーム可) <span class="require">必須</span><br/>[text* your-name] </label></li> |
| 户 外眼            | <label> 准备<span class="require">必须</span></label>                                             |
| 倉 ブラダイン         | [text* your age]                                                                              |
| ≛ ユーザー          | <label> メールフ ドレス<span class="require">必須</span></label>                                       |
| チッール            | [email" your-email]                                                                           |
| 日設定             | <li><label> お問い合わせ内容<span class="require">必須</span><br/>[textarea your-message] </label></li> |
| A +74677        |                                                                                               |
| 固定ページお問い合わ      | を編集 新規約<br>D<br>せ                                                                             |
| 91 メティアを追加      | ビジュアル テキスト                                                                                    |
| 段落 •            | B I 🗄 🗄 🕊 🗄 🖉 🔤 🔜 💌 🛛 🗙                                                                       |
| 14px •          | === ボタン▼ 見出し▼ グリッド▼ ブレット▼ フォント▼                                                               |
| ~~ <u>A</u> •   | 闘 ⊘ Ω 理 型 ^ / 健                                                                               |
| 面扭              | を応募・問い合わせフォーム                                                                                 |
|                 | 24時間受付しており、す。                                                                                 |
| [contact-form-7 | id="463" title="コンタクトフォーム 1"]                                                                 |
| 文字歌: 73         | 最後の編集: 2019年7月3日 7:27 PM - admin                                                              |

| 面接応募・問い合わせフォーム                                                      |   |
|---------------------------------------------------------------------|---|
| 面接を希望の方はごちらからご応募ください。<br>どんな怨想なことでも、お気軽にお問い合わせ下さい。<br>24時間受付しております。 |   |
| お名前(ニックネーム可) 🛤                                                      |   |
|                                                                     | Ħ |
| 年前 💼                                                                |   |
|                                                                     |   |
| メールアドレス 🛤                                                           |   |
|                                                                     |   |
| お問い合わせ内容 📶                                                          |   |
|                                                                     |   |
|                                                                     |   |
|                                                                     |   |
|                                                                     |   |
|                                                                     |   |
|                                                                     |   |
| ×4                                                                  |   |

ショートコードをコピーして、表示したい投稿、固定ページ、またはテキスト ウィジェットに貼り付けると、問い合わせフォームを表示できます。

| @ A #8945 #                                  | joerusoewoei ⊙i7 ♥ 0 + ¥et                                                                           | 246588. admin 24 🔳                                                      |
|----------------------------------------------|----------------------------------------------------------------------------------------------------|-------------------------------------------------------------------------|
| @ 9752.8-P                                   | 新規投稿を追加                                                                                              |                                                                         |
| <b>≯</b> 88                                  | ここにタイトルを入力                                                                                           | AM *                                                                    |
| 888-88<br>2017-<br>309<br>90<br>91 x9479     | キャンフモルN     ・ 日 J 日 日 4 社 主 主 d d 田 田 王 100 ・ ×     ・ ト 3 J レ 日 4 社 主 主 d d 田 田 王 100 ・ ×     ・ メント・ | 下巻きとして発芽     プレビュー     オ・ステータル 下巻き 送王     金 公開が助 気帯 送王     盛 すぐに公用する 美王 |
| ● NEA-9<br>● コメント<br>★ IAQ<br>★ スタッフ紹介       | —————————————————————————————————————                                                                | 510<br>カテゴリー・<br>カテゴリー・東 よくまうもの                                         |
| メースライダー<br>メーアイキャッチ<br>メーショップリスト<br>日 お称いらりせ |                                                                                                    | 39#1.05     50     50                                                   |
| ♪ 外間<br>身 ブラグイン                              |                                                                                                    | BH                                                                      |
| ▲ ユーザー<br>チ ツール                              | ▶<br>文字数 0                                                                                           | タグが撮影ある場合はコンマで回切ってく<br>ださい                                              |
| 0 82<br>#                                    | 89 -                                                                                                 | よく使われているかびから運用                                                          |
| ₩ 2426<br>₩ 140                              | メート・・・・・・・・・・・・・・・・・・・・・・・・・・・・・・・・・・・・                                                              | 71979788 ·<br>71179788822                                               |

jobplus は、LP( ランディングページ ) の作成だけでなく、WordPress の基本 機能である「投稿」を使って、ブログページを設定することもできます。

#### ●記事の新規投稿

[投稿]-[新規追加]をクリックします。 必要に応じて、「アイキャッチ画像」、「カテゴリー」、「タグ」も設定できます。

ブログの表示の基本設定については、P.12 を参照してください。

# 7.メニュー設定

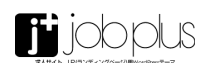

| りま メディア             | メニュー ライブブレビューで教育                                                    |                                              |  |  |
|---------------------|---------------------------------------------------------------------|----------------------------------------------|--|--|
| ■ 国本ページ             | メニューを編集 位面の設理                                                       |                                              |  |  |
|                     |                                                                     |                                              |  |  |
| ,# <sup>▶</sup> FAQ | 編集するメニューを選択 Global_menu (ヘッダー) ・ 選択 または <u>新しいメニューを作成しましょう</u> 。安要の |                                              |  |  |
| 📌 スタッフ紹介            |                                                                     |                                              |  |  |
| オ スライダー             | メニュー項目を追加                                                           | メニュー構造                                       |  |  |
| オ アイキャッチ            |                                                                     |                                              |  |  |
| メ ショップリスト           | 國定ページ ・                                                             | ×==−6 Global_menu                            |  |  |
| ■ お問い合わせ            | 最近 すべて表示 検索                                                         | 各項目をドラッグして標準を変更します。追加の段定オプションを表示す・<br>リークします |  |  |
| ۶ אות 🔸             | サンプルページ                                                             | 5750#7i                                      |  |  |
| <del>7</del> -7     | <ul> <li>レイアウト・デザイン自由自</li> </ul>                                   | HOME カスタムリンク *                               |  |  |
| カスタマイズ              | ±.<br>□ ###                                                         |                                              |  |  |
| ウィジェット              | 見出しパーツ                                                              | Add Count 52/96/3/20 *                       |  |  |
| X=1-                | コンセプト  お願い合わせ                                                       | 先輩の声 カスタムリンク *                               |  |  |
| 倉 ブラクイン             |                                                                     |                                              |  |  |
| 🎂 ユーザー              | すべて高校 メニューに追加                                                       | よくある質問 カスタムリンク *                             |  |  |
| チッール                |                                                                     | お問い合わせ カスタムリンク *                             |  |  |
| 日設定                 | <b>股档 *</b>                                                         |                                              |  |  |
| ゆ カスタムフィール<br>ド     | カスタムリンク・                                                            | メニュー設定                                       |  |  |
| \$ 8482             | カテゴリー ・                                                             | 国志ページを自動論  このメニューに新しいトップレベルページを自動            |  |  |
| 0.10-1-1000-2       |                                                                     | · · · · ·                                    |  |  |

[外観]-[メニュー]をクリックします。

ここで、メニューの追加、編集を行います。 メニューの並び順は、ドラッグで変更することが出来ます。 メニューに階層をつけるとこもできます。

「位置の管理」タブをクリックして、「ヘッダー」「ドロワーメニュー」「フッター」 に表示するメニューを設定します。

| お使いのテーマは3個のメニューに対応しています。 | 各位面に表示するメニューを選んでくたさい。 |
|--------------------------|-----------------------|

| テーマの位置   | 指定されたメニュー                    |
|----------|------------------------------|
| ヘッダー     | Global_menu ・ 編集 新規メニューを使用   |
| ドロワーメニュー | drawer_menu ・ 編集 新規メニューを使用   |
| フッター     | footer_menu ・ 編集   新規メニューを使用 |
| 変更を保存    | — メニューを選択 —<br>drawer_menu   |
|          | footer_menu<br>Global_menu   |

| 固定べー         | v •                           |
|--------------|-------------------------------|
| 投稿           | v                             |
| カスタム!        | リンク 🔺                         |
| URL<br>リンク文字 | #anchor<br>アンカーリンク<br>メニューに追加 |
| カテゴリー        | - •                           |

メニュー ライブプレビューで管理

メニューを編集 位置の管理

フロントページ内で、各ブロックへスライドするアンカーリンクを設定するには、「カスタムリンク」をクリックして、

URL : #(ID 名) リンク文字列:(任意の名前)

のように入力します。

```
7. メニュー設定
```

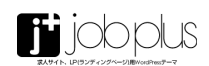

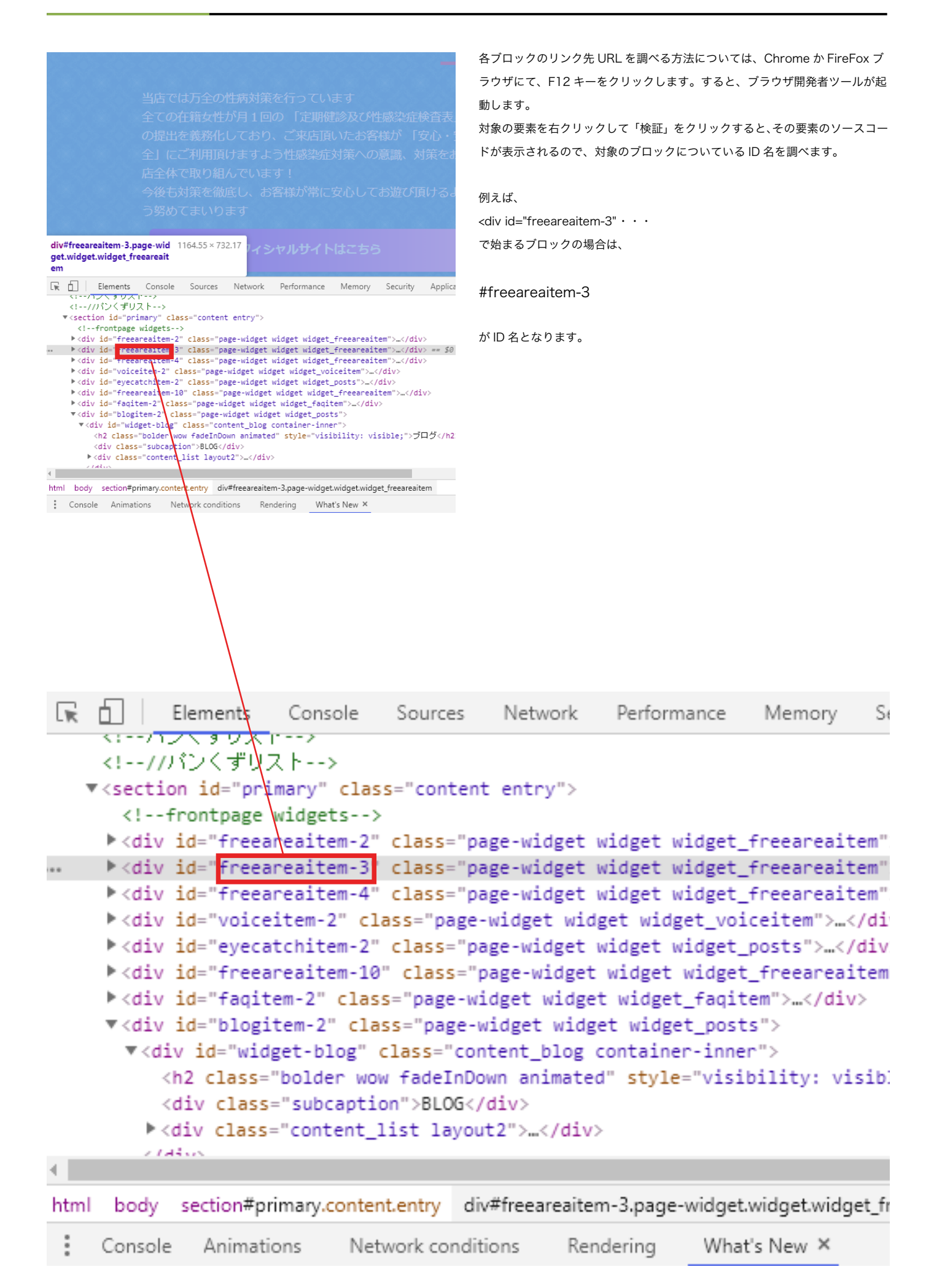

# 8. その他

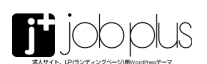

| ×                                   | 公開済み  |
|-------------------------------------|-------|
| 求人サイト・LP(ラ<br><sub>をカスタマイズ中です</sub> | ンディン® |
| 現在のテーマ<br>jobplus_child             | 交更    |
| サイト基本情報                             | >     |
| メニュー                                | >     |
| ウィジェット                              | >     |
| ホームページ設定                            | >     |
| 追加 CSS                              | >     |

# ■カスタム css

ご自分で、オリジナルの css を追加したり、css の編集を行いたい場合は、 子テーマ「jobplus\_child」内の style.css に直接記述するか、[ 外観 ]-[ カスタ マイズ ] > [ 追加 css] に、css を記述してください。

※ css の種類によっては、既存のテーマの css と干渉して、うまく表示されな い場合があります。

| ×    | 公開済み                                                |     |      |
|------|-----------------------------------------------------|-----|------|
| <    | <sup>カスタマイズ中</sup><br>追加 CSS                        |     | 1    |
|      |                                                     | 1   | 1    |
| 1    | header,.footer_shop_info <b>(display:no</b><br>ne;} | Î   | -    |
| 2    | h2.diagonal1:before,                                |     | 1000 |
| i l  | h2.diagonall:after {                                |     | -    |
| 3    | background-color: #d9a504;                          |     |      |
| 4    | }                                                   |     |      |
| 5    | h2.diagonal1:after{                                 |     |      |
| 6    | right:20%;                                          |     |      |
| 7    | }                                                   |     |      |
| 8    | h2-diagonal1:before{                                |     |      |
| 9    | left:20%;                                           |     |      |
| 10   | 3                                                   |     |      |
| 11   | h2 diagonal1: before,                               |     | -    |
| L    | h2.diagonall::after{                                |     | -    |
| 12   | bottom: IUpx;                                       |     |      |
| 13   | )<br>Sector and sector f                            |     |      |
| 1 16 | .footer-under-widgets1                              |     | -    |
| 10   | padding; SUpx;                                      | 1 8 | //   |
| 17   | avaratch haf                                        | 1 5 |      |
| 1 19 | noddine:10py:                                       |     |      |
| 10   | background : #fff :                                 |     |      |
| 20   | color:#000:                                         |     |      |
| 21   | font-size:12px:                                     |     |      |
|      | Terrs area frenks                                   |     |      |

# 8. その他

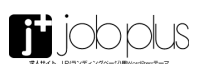

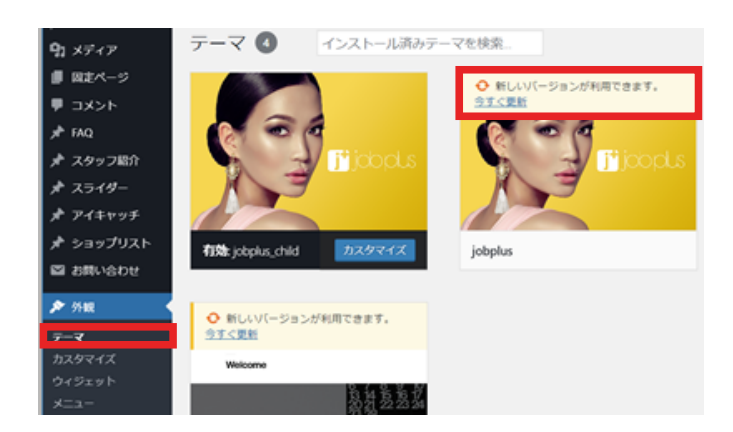

### ■自動アップデート機能

テーマがアップデートされると、[ 外観 ]-[ テーマ ] のページで、「jobplus」テー マに、「新しいバージョンが利用できます。」という告知が表示されます。 「今すぐ更新」をクリックすると、アップデートが開始されます。

親テーマ「jobplus」をカスタマイズされている場合は、テーマのアップデー トにより、カスタマイズした変更が無効になってしまいますので、親テーマの カスタマイズを行う際は、必ず子テーマ「jobplus\_child」へ修正したファイ ルをコピーしてください。